# Express 5800

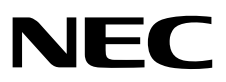

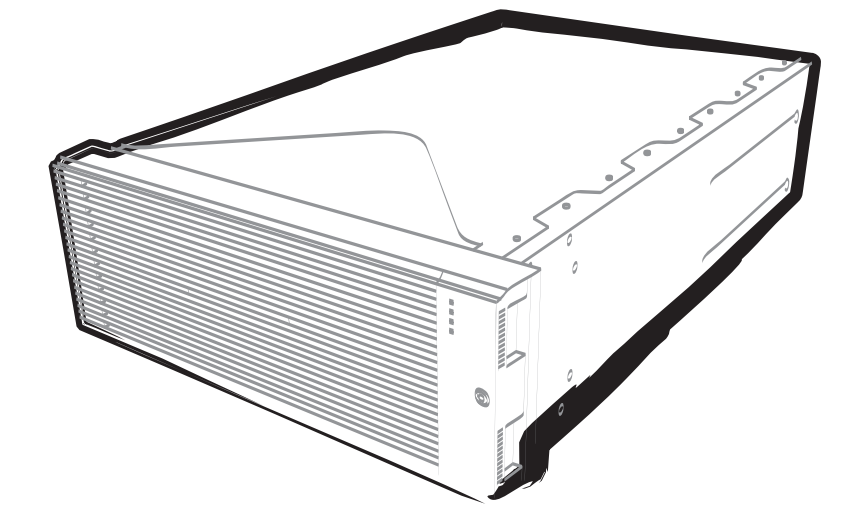

NEC Express Server Express5800 Series

# Express5800/R320c-E4

Model Number: N8800-173F, EXP320P

# Express5800/R320c-M4

Model Number: N8800-174F, EXP320Q

# Installation Guide (Linux)

Chapter 1 Installing Operating System

Chapter 2 Installing Bundled Software

30.104.01-103.01 September 2014, First Edition © NEC Corporation 2014

# **Documents for This Product**

Documents for this product are provided as booklets ( $\square$ ) and as electronic manuals ( $\blacksquare$ ) in the EXPRESSBUILDER DVD (O).

| æ                    | User's Guide                                      |                                                                                                    |
|----------------------|---------------------------------------------------|----------------------------------------------------------------------------------------------------|
|                      | Chapter 1: General Description                    | Overviews, names, and functions of the server components                                                    |
|                      | Chapter 2: Preparations                           | Installation of additional options, connection of peripheral devices, and suitable location for this server |
|                      | Chapter 3: Setup                                  | System BIOS configurations and summary of EXPRESSBUILDER                                                    |
|                      | Chapter 4: Appendix                               | Specifications                                                                                              |
| F                    | Installation Guide (Linux)                        |                                                                                                    |
| $\overline{\square}$ | Chapter 1: Installing Operating System            | Installation of OS and drivers, and important information for installation                                  |
|                      | Chapter 2: Installing Bundled Software            | Installation of bundled software, such as NEC ESMPRO                                                        |
| ₽ <b>₽</b>           | Maintenance Guide (Linux)                         |                                                                                                    |
|                      | Chapter 1: Maintenance                            | Server maintenance and troubleshooting                                                                      |
|                      | Chapter 2 Configuring and<br>Upgrading the System | Configure hardware and setup management tool associated with hardware                                       |
|                      | Chapter 3: Useful Features                        | Useful features and the detail of system BIOS settings, SAS<br>Configuration Utility, and EXPRESSBUILDER    |
| PDF                  | Other documents                                   |                                                                                                    |
|                      | Provides the detail of NEC ES                     | SMPRO and the other features.                                                                               |

# Contents

| Documents for This Product                                | 2        |
|-----------------------------------------------------------|----------|
| Contents                                                  | 3        |
| Notations Used in This Document                           | 5        |
| Notations used in the text                                | 5        |
| Optical disk drive                                        |          |
| Abbreviations of Operating Systems (Linux)                | 6        |
| POST                                                      | 6        |
| RMC                                                       | 6        |
|                                                           | 0        |
| Trademarks                                                | 7        |
| Regulatory Notices                                        | 8        |
|                                                           |          |
| Warnings and Additions to This Document                   | 12       |
| Latest editions                                           | 12       |
|                                                           |          |
| Chapter 1 Installing Operating System                     | 13       |
|                                                           |          |
| Before Starting Setup                                     | 14       |
| I.I Supported Linux OS                                    | 14       |
| 1.2 Overview of Setup                                     | 14       |
| 1.3 Precautions on Setup                                  | 14       |
|                                                           |          |
| 2. Setting up Red Hat Enterprise Linux 6 Server           | 15       |
| 2.1 Before starting setup with OS standard installer      | 15       |
| 2.1.1 Preparation for hardware                            | 15       |
| 2.1.2 Disabling OS Boot Monitoring Feature                | 17       |
| 2.1.3 Preparation for software                            | 20       |
| 2.2 Setup with OS Standard Installed (Linux Manual Setup) | 21       |
| 2.2.1 Setup flow                                          | 21       |
| 2.2.2 Installing Red Hat Enterprise Linux 6.5             | 22       |
| 2.2.3 Installing Packages                                 | 40       |
| 2.2.4 Applying Initial Configuration Script               | 41       |
| 2.2.5 Updating packages                                   | 42       |
| 2.2.6 Installing ft Server Control Software               | 43       |
| 2.2.7 Before installing NEC ESMPRO Agent                  | 44       |
| 2.2.8 Installing NEC ESMPRO Agent                         | 46       |
| 2.2.9 Setting required after installing NEC ESMPRO Agent  | 47       |
| 2.3 Duplex LAN Configuration                              | 48       |
| 2.3.1 Network Configuration                               | 48       |
| 2.3.2 Setting Duplex LAN Configuration                    | 49       |
| 2.4 Dual Disk Configuration                               | 51       |
| 2.4.1 Disk configuration                                  | 51       |
| 2.4.2 Duplicating hard disk drives                        | 54       |
| 2.4.3 Notes on configuring hard disk drive                | 56       |
| 2.4.4 Creating Striping Array                             |          |
| 2.5 Connecting Optional Device (LAN, SAS, FC Card)        |          |
| 2.6 Creating Volume                                       | 60       |
| 2.7 Installing Bundled Software for the Server            |          |
| 2.8 Enabling OS Boot Monitoring Feature                   | -0<br>64 |
|                                                           |          |

| 2.9 Backing Up System Information                        |  |
|----------------------------------------------------------|--|
| 2.9.1 BIOS SETUP                                         |  |
| 2.9.2 Device-specific information                        |  |
| 2.9.3 BMC Configuration                                  |  |
| 2.10 Checking Kernel Version                             |  |
| 2.11 Checking ft Server Control Software Version         |  |
| 2.12 Appendix                                            |  |
| 2.12.1 Processing detail of initial configuration script |  |
| Chapter 2 Installing Bundled Software                    |  |
| Bundled Software for the Server                          |  |
| I.I NEC ESMPRO Agent (Linux)                             |  |
| 2. Bundled Software for "PC for Management"              |  |
| 2.1 NEC ESMPRO Manager                                   |  |

# **Notations Used in This Document**

## Notations used in the text

In addition to safety-related symbols urging caution, three other types of notations are used in this document. These notations have the following meanings.

| Important | Indicates critical items that must be followed when handling the hardware or operating software. If the procedures described are not followed, <b>hardware failure, data loss, and other serious malfunctions could occur</b> . |
|-----------|----------------------------------------------------------------------------------------------------|
| Note      | Indicates items that must be confirmed when handling the hardware or operating software.                                                                                                    |
| Tips      | Indicates information that is helpful to keep in mind when using this server.                                                                                                    |

## **Optical disk drive**

This server is equipped with one of the following drives. These drives are referred to as *optical disk drive* in this document.

- DVD-ROM drive
- DVD Super MULTI drive

## Abbreviations of Operating Systems (Linux)

Linux Operating Systems are referred to as follows.

## See Chapter 1 (1.1 Supported Linux OS) for detailed information.

| Notations in this document        | Official names of Linux                    |
|-----------------------------------|--------------------------------------------|
| Red Hat Enterprise Linux 6 Server | Red Hat Enterprise Linux 6 Server (x86_64) |

## POST

POST described in this document refers to the following.

• Power On Self-Test

## BMC

BMC described in this document refers to the following.

• Baseboard Management Controller

## **Trademarks**

EXPRESSSCOPE and ExpressUpdate are registered trademark of NEC Corporation.

Microsoft, Windows, Windows Server, Windows Vista, and MS-DOS are registered trademarks or trademarks of Microsoft Corporation in the United States and other countries. Intel, Pentium, and Xeon are registered trademarks of Intel Corporation of the United States. AT is a registered trademark of International Business Machines Corporation of the United States and other countries. Adaptec, its logo, and SCSI Select are registered trademarks or trademarks of Adaptec, Inc. of the United States. Avago, LSI, and the LSI & Design logo are trademarks or registered trademarks of Avago Technologies in the United States and/or other countries. Adobe, the Adobe logo, and Acrobat are trademarks of Adobe Systems Incorporated. DLT and DLTtape are trademarks of Quantum Corporation of the United States. PCI Express is a trademark of Peripheral Component Interconnect Special Interest Group.

Linux is a trademark or registered trademark of Linus Torvalds in Japan and other countries. Red Hat® and Red Hat Enterprise Linux are trademarks or registered trademarks of Red Hat, Inc. in the United States and other countries.

All other product, brand, or trade names used in this publication are the trademarks or registered trademarks of their respective trademark owners.

## **Regulatory Notices**

#### **FCC Statement**

This equipment has been tested and found to comply with the limits for a Class A digital device, pursuant to Part 15 of the FCC Rules. These limits are designed to provide reasonable protection against harmful interference when the equipment is operated in a commercial environment. This equipment generates, uses, and can radiate radio frequency energy and, if not installed and used in accordance with the instruction manual, may cause harmful interference to radio communications. Operation of this equipment in a residential area is likely to cause harmful interference in which case the user will be required to correct the interference at his own expense.

#### Industry Canada Class A Emission Compliance Statement/

Avis de conformité à la réglementation d'Industrie Canada:

CAN ICES-3(A)/NMB-3(A)

#### **CE / Australia and New Zealand Statement**

This is a Class A product. In domestic environment this product may cause radio interference in which case the user may be required to take adequate measures (EN55022).

#### **BSMI Statement**

警告使用者: 此為甲類資訊技術設備,於居住環境中使用 時,可能會造成射頻擾動,在此種情況下,

使用者會被要求採取某些適當的對策。

#### Korean KC Standards

|   | 이 기기는 업무용(A급) 전자파적            | 합기기로서 관           |
|---|-------------------------------|-------------------|
|   | 매자 또는 사용자는 이 점을 주             | ·의하시기 바라          |
| 2 | 며, 가정외의 지역에서 사용하는             | - 것을 목적으          |
|   | 로 합니다.                        |                   |
|   | Registration NO. : KC         | CCREM-NEC-EXP320Q |
|   | Basic Model Number : E>       | KP320Q            |
|   | Trade Name or Registrant : NE | EC CORPORATION :  |
|   | Equipment Name : FT           | Server            |
|   | Manufacturer : NE             | EC CORPORATION    |

#### Turkish RoHS information relevant for Turkish market

EEE Yönetmeliğine Uygundur.

Japan

## <本装置の利用目的について> 本製品は、高速処理が可能であるため、高性能コンピュータの平和的利用に関する日本政府の指導対象になっております。 ご使用に際しましては、下記の点につきご注意いただけますよう、よろしくお願いいたします。 本製品は不法侵入、盗難等の危険がない場所に設置してください。 パスワード等により適切なアクセス管理をお願いいたします。 大量破壊兵器およびミサイルの開発、ならびに製造等に関わる不正なアクセスが行われる おそれがある場合には、事前に弊社相談窓口までご連絡ください。 不正使用が発覚した場合には、速やかに弊社相談窓口までご連絡ください。 弊社相談窓口 ファーストコンタクトセンター 電話番号 03-3455-5800

#### 注意

この装置は、クラスA情報技術装置です。この装置を家庭環境で使用すると電波妨害を引き起こすことがあります。この場合には使用者が適切な対策を講ずるよう要求されることがあります。 VCCI-A

#### 高調波適合品

この装置は、高調波電流規格 JISC 61000-3-2 適合品です。

: JISC 61000-3-2 適合品とは、日本工業規格「電磁両立性-第 3-2 部:限度値-高調波電流発生限度値(1 相 当たりの入力電流が 20A 以下の機器)」に基づき、商用電力系統の高調波環境目標レベルに適合して設計・製 造した製品です。

#### 回線への接続について

本体を公衆回線や専用線に接続する場合は、本体に直接接続せず、技術基準に適合し認定されたボードまたは モデム等の通信端末機器を介して使用してください。

#### 電源の瞬時電圧低下対策について

この装置は、落雷等による電源の瞬時電圧低下に対し不都合が生じることがあります。電源の瞬時電圧低下対 策としては、交流無停電電源装置(UPS)等を使用されることをお勧めします。

#### レーザ安全基準について

この装置にオプションで搭載される光学ドライブは、レーザに関する安全基準(JIS C-6802、IEC 60825-1)ク ラス 1 に適合しています。

#### Vietnum

Complying with "CIRCULAR, No.30/2011/TT-BCT (Hanoi, August 10 2011), Temporary

regulations on content limit for certain hazardous substances in electrical products"

## the Ukraine

| English   | Declaration of Conformity                                                                                                    |
|-----------|----------------------------------------------------------------------------------------------------|
|           | with the requirements of Technical Regulation on the Restriction Of the use of<br>certain Hazardous Substances in Electrical and Electronic Equipment                                         |
|           | (adopted by Order №1057 of Cabinet of Ministers of Ukraine)                                                                                                    |
|           |                                                                                                    |
|           | The Product is in conformity with the requirements of Technical Regulation on the Restriction Of the use of certain Hazardous Substances in electrical and electronic equipment (TR on RoHS). |
|           | The content of hazardous substance with the exemption                                                                                                    |
|           | of the applications listed in the Annex №2 of TR on RoHS:                                                                                                    |
|           | 1. Lead (Pb) – not over 0,1wt % or 1000wt ppm;                                                                                                    |
|           | 2. Cadmium (Cd) – not over 0,01wt % or 100wt ppm;                                                                                                    |
|           | 3. Mercury (Hg) – not over 0,1wt % or 1000wt ppm;                                                                                                    |
|           | 4. Hexavalent chromium (Cr <sup>6+</sup> ) – not over 0,1wt % or 1000wt ppm;                                                                                                    |
|           | 5. Polybrominated biphenyls (PBBs) – not over 0,1wt % or 1000wt ppm;                                                                                                    |
|           | 6. Polybrominated diphenyl ethers (PBDEs) – not over 0,1wt % or 1000wt ppm.                                                                                                    |
| Ukrainian | Декларація про Відповідність                                                                                                    |
|           | Вимогам Технічного Регламенту Обмеження Використання деяких Небезпечних<br>Речовин в електричному та електронному обладнанні                                                                  |
|           | (затвердженого Постановою №1057 Кабінету Міністрів України)                                                                                                    |
|           | Виріб відповідає вимогам Технічного Регламенту Обмеження Використання<br>деяких Небезпечних Речовин в електричному та електронному обладнанні (ТР<br>ОВНР).                                   |
|           | Вміст небезпечних речовин у випадках, не обумовлених в Додатку №2 ТР<br>ОВНР, :                                                                                                    |
|           | <ol> <li>свинець(Pb) – не перевищує 0,1 % ваги речовини або в концентрації до<br/>1000 частин на мільйон;</li> </ol>                                                                          |
|           | <ol> <li>кадмій (Cd)         – не перевищує 0,01 % ваги речовини або в концентрації до<br/>100 частин на мільйон;</li> </ol>                                                                  |
|           | <ol> <li>ртуть(Hg) – не перевищує 0,1 % ваги речовини або в концентрації до<br/>1000 частин на мільйон;</li> </ol>                                                                            |
|           | <ol> <li>шестивалентний хром (Сг<sup>6+</sup>) – не перевищує 0,1 % ваги речовини або в<br/>концентрації до 1000 частин на мільйон;</li> </ol>                                                |
|           | <ol> <li>полібромбіфеноли (РВВ) – не перевищує 0,1% ваги речовини або в<br/>концентрації до 1000 частин на мільйон;</li> </ol>                                                                |
|           | <ol> <li>полібромдефенілові ефіри (PBDE) – не перевищує 0,1 % ваги речовини<br/>або в концентрації до 1000 частин на мільйон.</li> </ol>                                                      |

| Russian | Декларация о Соответствии                                                                                                    |
|---------|----------------------------------------------------------------------------------------------------|
|         | Требованиям Технического Регламента об Ограничении Использования<br>некоторых Вредных Веществ в электрическом и электронном оборудовании                                     |
|         | (утверждённого Постановлением №1057 Кабинета Министров Украины)                                                                                                    |
|         | Изделие соответствует требованиям Технического Регламента об Ограничении<br>Использования некоторых Вредных Веществ в электрическом и электронном<br>оборудовании (ТР ОИВВ). |
|         | Содержание вредных веществ в случаях, не предусмотренных Дополнением №2 ТР ОИВВ:                                                                                             |
|         | <ol> <li>свинец (Pb) – не превышает 0,1 % веса вещества или в концентрации<br/>до 1000 миллионных частей;</li> </ol>                                                         |
|         | <ol> <li>кадмий (Cd) – не превышает 0,01 % веса вещества или в концентрации<br/>до 100 миллионных частей;</li> </ol>                                                         |
|         | <ol> <li>ртуть (Hg) – не превышает 0,1 % веса вещества или в концентрации до<br/>1000 миллионных частей;</li> </ol>                                                          |
|         | <ol> <li>шестивалентный хром (Сг<sup>6+</sup>) – не превышает 0,1 % веса вещества или в<br/>концентрации до 1000 миллионных частей;</li> </ol>                               |
|         | <ol> <li>полибромбифенолы (РВВ) – не превышает 0,1 % веса вещества или в<br/>концентрации до 1000 миллионных частей;</li> </ol>                                              |
|         | <ol> <li>полибромдифеноловые эфиры (PBDE) – не превышает 0,1 % веса<br/>вещества или в концентрации до 1000 миллионных частей.</li> </ol>                                    |

| X |
|---|
|   |
|   |

Γ

#### Disposing of your used product

#### In the European Union

EU-wide legislation as implemented in each Member State requires that used electrical and electronic products carrying the mark (left) must be disposed of separately from normal household waste. This includes Information and Communication Technology (ICT) equipment or electrical accessories, such as cables or DVDs.

When disposing of used products, you should comply with applicable legislation or agreements you may have. The mark on the electrical and electronic products only applies to the current European Union Member States.

#### **Outside the European Union**

If you wish to dispose of used electrical and electronic products outside the European Union, please contact your local authority and ask for the correct method of disposal.

#### India

This product is RoHS compliant.

## Warnings and Additions to This Document

- 1. Unauthorized reproduction of the contents of this document, in part or in its entirety, is prohibited.
- 2. This document is subject to change at any time without notice.
- 3. Do not make copies or alter the document content without permission from NEC Corporation.
- 4. If you have any concerns, or discover errors or omissions in this document, contact your sales representative.
- 5. Regardless of article 4, NEC Corporation assumes no responsibility for effects resulting from your operations.
- 6. The sample values used in this document are not the actual values.

Keep this document for future use.

## Latest editions

This document was created based on the information available at the time of its creation. The screen images, messages and procedures are subject to change without notice. Substitute as appropriate when content has been modified.

The most recent version of the guide, as well as other related documents, is also available for download from the following website.

http://www.nec.com/

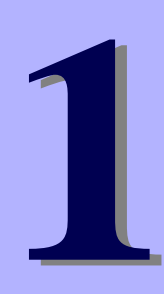

## NEC Express5800 Series Express5800/R320c-E4, R320c-M4

# **Installing Operating System**

This chapter describes how to install an operating system. Read through this chapter to set up the system correctly.

- 1. Before Starting Setup Describes overview of setup and precautions on installing an OS.
- 2. Setting up Red Hat Enterprise Linux 6 Server Describes how to set up Red Hat Enterprise Linux 6 Server.

# **1.** Before Starting Setup

This section describes overview of setup and precautions on installing an OS.

## **1.1** Supported Linux OS

The server supports the following Linux OS.

| e of Linux OS                       | Supported                                                                                |
|-------------------------------------|------------------------------------------------------------------------------------------|
| Red Hat Enterprise Linux 6 (x86)    | -                                                                                        |
| Red Hat Enterprise Linux 6 (x86_64) | ~                                                                                        |
|                                     | e of Linux OS<br>Red Hat Enterprise Linux 6 (x86)<br>Red Hat Enterprise Linux 6 (x86_64) |

✓ : Supported – : Not Supported

\*1 Use Red Hat Enterprise Linux 6.5 Install Media for installation.

## **1.2** Overview of Setup

To use Linux system, install (or re-install) Linux in your computer.

The server provides the following method including installation of Linux.

• Setup with OS standard installer (Linux manual setup)

## **1.3** Precautions on Setup

This section describes precautions on installing Linux.

## (1) Available install media

The install media available for installing Linux on the server is Red Hat Enterprise Linux 6.5. If you update Red Hat Enterprise Linux 6.5 to Red Hat Enterprise Linux 6.x, ft Server Control Software must also be updated.

# **2.** Setting up Red Hat Enterprise Linux 6 Server

This section describes how to install Red Hat Enterprise Linux 6 Server.

## **2.1** Before starting setup with OS standard installer

## 2.1.1 Preparation for hardware

### The following steps are required to prepare for re-installing an OS (setup with OS standard installer):

- 1. If the POWER LED on CPU/IO module is on, shutdown the OS.
- 2. Unplug the power cord from outlet while the POWER LED is blinking.
- 3. Perform the preparation process for the server as shown below.
- Install CPU/IO modules 0 and 1.
- Install hard disk drives in slot 0 of CPU/IO modules 0 and 1, respectively.
- Disconnect all LAN cables.
- Disconnect the cable for tape device from the connector on SAS board.
- Disconnect the cable for device from the connector on Fibre Channel board.

Important

• Install only one hard disk drive in the slot specified here.

If the hard disk drive is not a new one, physically format it. See *Chapter 3 (3. SAS Configuration Utility)* in *Maintenance Guide* for physical formatting.

4. Prepare for setup on CPU/IO modules 0 and 1.

The location of components that are required for setup or confirmation is as shown in the figure below.

Install one hard disk drive in CPU/IO module 0 and another one in CPU/IO module 1. Do not install any hard disk drive in any other slots than specified.

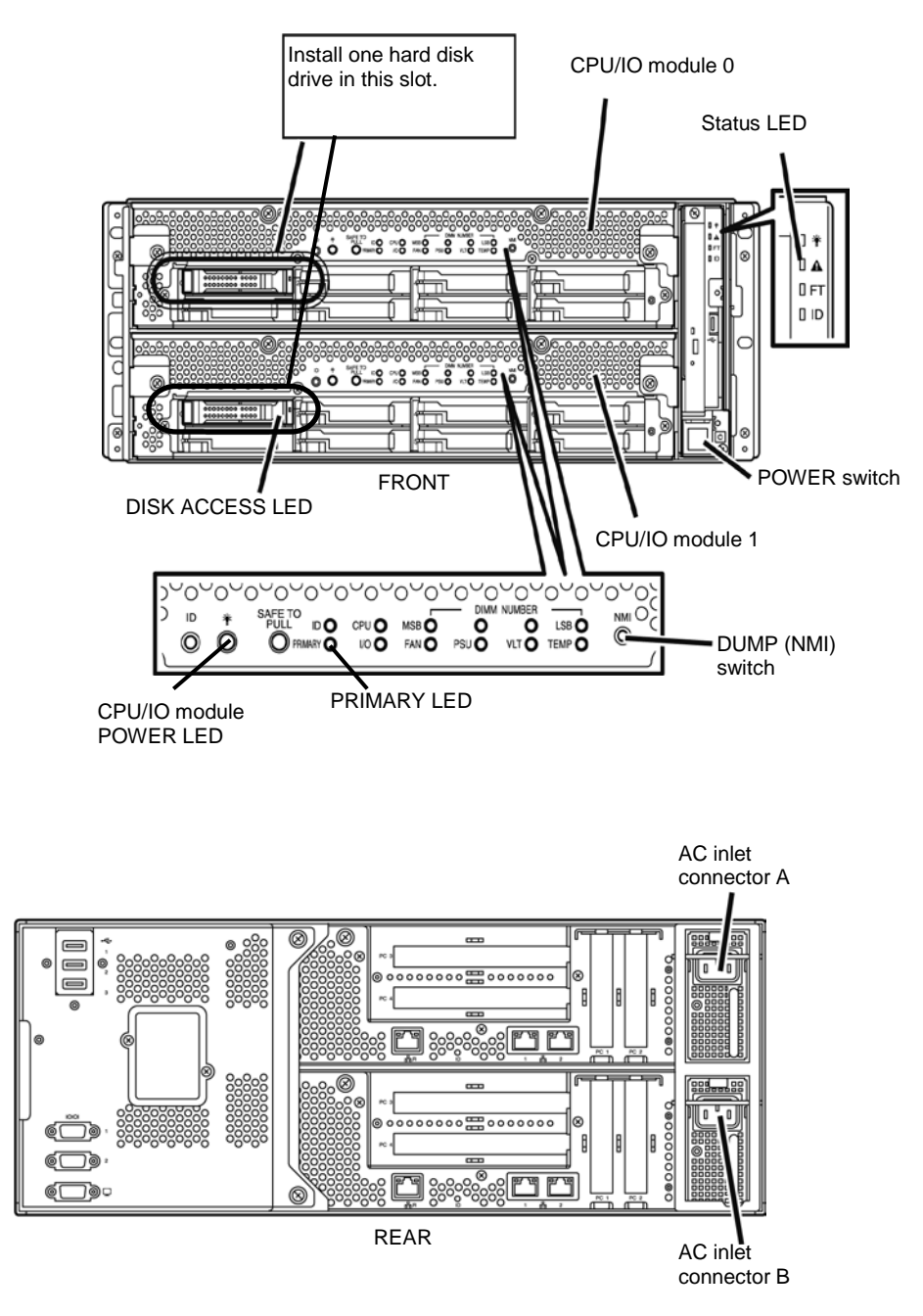

- 5. Connect power cords to the server in the following order.
- (1) Connect a power cord to AC inlet connector A.
- (2) Connect a power cord to AC inlet connector B.
- (3) Make sure the PRIMARY LED on CPU/IO module 0 is lit.

Note

If you disconnect the power cord, wait at least 30 seconds before connect it again.

## 2.1.2 Disabling OS Boot Monitoring Feature

Before starting setup process, the OS boot monitoring feature needs to be disabled.

| Important | Be sure to disable OS boot monitoring feature before setting up the system for successful setup. This function is enabled by shipping default.                   |
|-----------|----------------------------------------------------------------------------------------------------|
| Tips      | For details of operations for BIOS Setup Utility and parameters for boot monitoring feature, see <i>Chapter 3 (1. System BIOS)</i> in <i>Maintenance Guide</i> . |

1. Turn on the display and the peripheral equipment connected to the server.

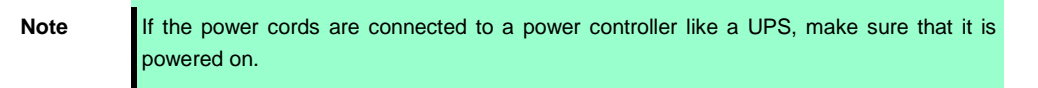

- 2. Remove the front bezel.
- 3. Press the POWER switch located on the front side of the server.

Lift the acrylic cover, and press the POWER switch.

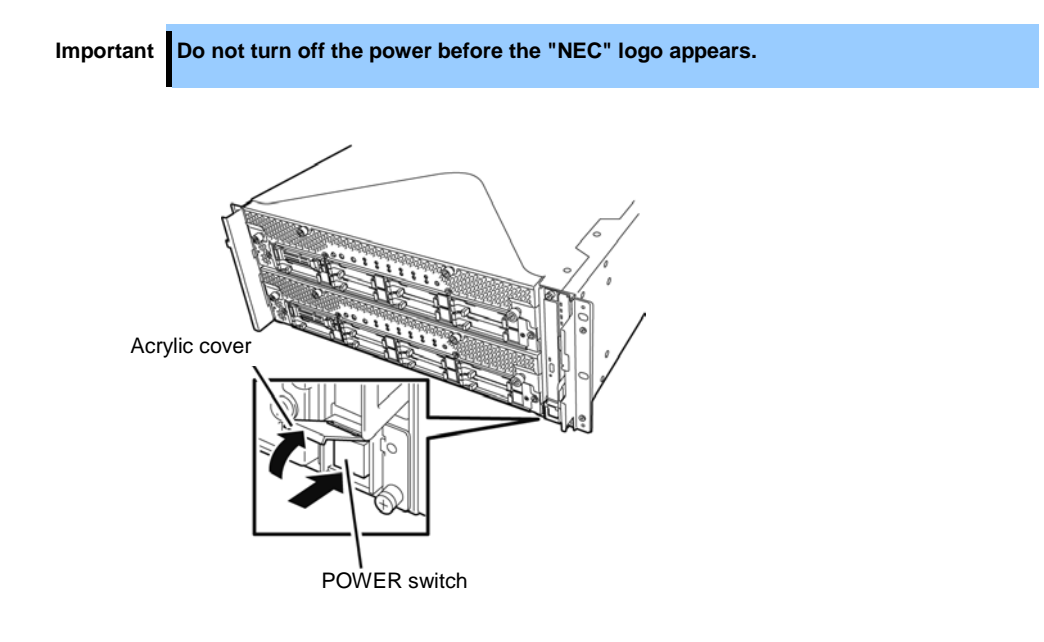

After a while, the "NEC" logo will appear on the screen.

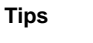

While the "NEC" logo is displayed on the screen, the server performs a power-on self test (POST) to check itself. OS starts upon completion of POST.For details, see *Chapter 3 (1.1 POST Check)* in *User's Guide*.

Note

If the server finds errors during POST, it will interrupt POST and display the error message. See *Chapter 1* (6.2 POST Error Message) in *Maintenance Guide*.

4. When POST proceeds, the following message appears at lower left of the screen.

Press <F2> SETUP, ... (The on-screen message depends on your system environment.)

If you press <**F2**>, SETUP will start after POST, and the Main menu appears. (You can also start SETUP by pressing <**F2**> key while expanding option ROM.)

Example:

| Set the Date. Use Tab to switch between Date elements  |
|--------------------------------------------------------|
| switch between Date elements                           |
|                                                        |
|                                                        |
|                                                        |
|                                                        |
|                                                        |
|                                                        |
|                                                        |
|                                                        |
| F1: General Heip<br>F4: Save & Exit Setup<br>ESC: Exit |
|                                                        |

5. When you move the cursor onto Server, the Server menu appears.

| Aptio Setup Utility -<br>Main Advanced Security Server E                                                                                                    | Copyright (C) 2012 American M<br>Noot Save & Exit                                                                                  | Wegatrends, Inc.                                       |
|----------------------------------------------------------------------------------------------------|----------------------------------------------------------------------------------------------------|--------------------------------------------------------|
| <ul> <li>System Management</li> <li>Event Log Configuration</li> <li>FRB-2 Timer</li> <li>PCI Enumeration Monitoring Timeout</li> <li>Option ROM Scan Monitoring Timeout</li> <li>OS Boot Monitoring Timeout</li> <li>POST Pause Monitoring Timeout</li> <li>Thormal Sensor</li> <li>POST Enror Pause</li> <li>AC-LINK</li> </ul> | [Enabled]<br>[Enabled]<br>180<br>[Enabled]<br>300<br>[Enabled]<br>600<br>[Enabled]<br>180<br>[Enabled]<br>[Disabled]<br>[Stay Off] | F1: General Help<br>F4: Save & Exit Setup<br>ESC: Exit |
| Version 2.14.1219n Co                                                                                                    | pyright (C) 2012 American Me                                                                                                    | atrends, Inc.                                          |

- 6. Move the cursor onto **OS Boot Monitoring** and press **Enter**.
- 7. Among the parameters, choose **Disabled** and press **Enter**.

8. Move the cursor onto Save & Exit, the Save & Exit menu appears.

| Aptio Setup Utility – Copyright (C) 2012<br>Main Advanced Security Server Boot Save & Exit                | American Megatrends, Inc.                                                                                |
|----------------------------------------------------------------------------------------------------|----------------------------------------------------------------------------------------------------|
| Save & Exit Options<br>Save Changes and Exit<br>Discard Changes<br>Discard Changes<br>Load Setup Defaults | Exit system setup after<br>saving the changes.<br>Fi: General Help<br>F4: Save & Exit Setup<br>ESC: Exit |
| Version 2.14.1219n Copyright (C) 2012 An                                                                  | merican Megatrends, Inc.                                                                                 |

#### 9. Select Save changes and Exit.

On the confirmation window shown below, select **Yes** to save parameters and exit SETUP.

System reboots when SETUP completes.

| Save configura | tion and exit? |  |
|----------------|----------------|--|
| [Yes]          | No             |  |

Now OS Boot Monitoring feature is disabled.

## 2.1.3 Preparation for software

Prepare the following items before starting setup with OS standard installer.

## (1) Requirements for Setup

- To be obtained from Red Hat, Inc.
  - ISO image file of Red Hat Enterprise Linux 6.5 Install DVD

Tips

Download the ISO image file of Red Hat Enterprise Linux 6.5 (x86\_64) from Red Hat Network (<u>https://rhn.redhat.com/</u>), and create an install media.

- Update packages

kernel-2.6.32-431.17.1.el6.x86\_64.rpm

kernel-devel-2.6.32-431.17.1.el6.x86\_64.rpm

kernel-doc-2.6.32-431.17.1.el6.noarch.rpm

kernel-firmware-2.6.32-431.17.1.el6.noarch.rpm

openssl-1.0.1e-16.el6\_5.14.x86\_64.rpm

openssl-devel-1.0.1e-16.el6\_5.14.x86\_64.rpm

Important A serious vulnerability (e.g., leakage of information on secret key) is found on OpenSSL package that is bundled in RHEL6.5. Update the package to openssl-1.0.1e-16.el6\_5.14 or later.

Note

Download the package from Red Hat Network (https://rhn.redhat.com/).

If registration number (RHN-ID) is not registered, register it according to Chapter 1 (2.1.3 (2) Registration to Red Hat Network).

When downloading the update package, write down the MD5 checksum described in Red Hat Network.

- Accessories of the server
  - Express5800/R320c-E4, R320c-M4 Installation Guide (Linux) (This manual)
  - ft Server Control Software 9.0.5 for Red Hat Enterprise Linux 6.5 Install CD
- Prepare the following as needed:
  - Environment that allows writing to DVD (for creating install media)
  - A blank DVD (for creating install media)

#### (2) Registration to Red Hat Network

To use Red Hat Enterprise Linux, you must have RHN-ID (registration number for Red Hat Network). If you do not have RHN-ID or it has expired, the software channel corresponding to subscription is not displayed.

## **2.2** Setup with OS Standard Installed (Linux Manual Setup)

This section describes how to install an OS using OS standard installer.

Important It is recommended to make a backup copy of user data as needed.

## 2.2.1 Setup flow

Setup according to the flowchart below.

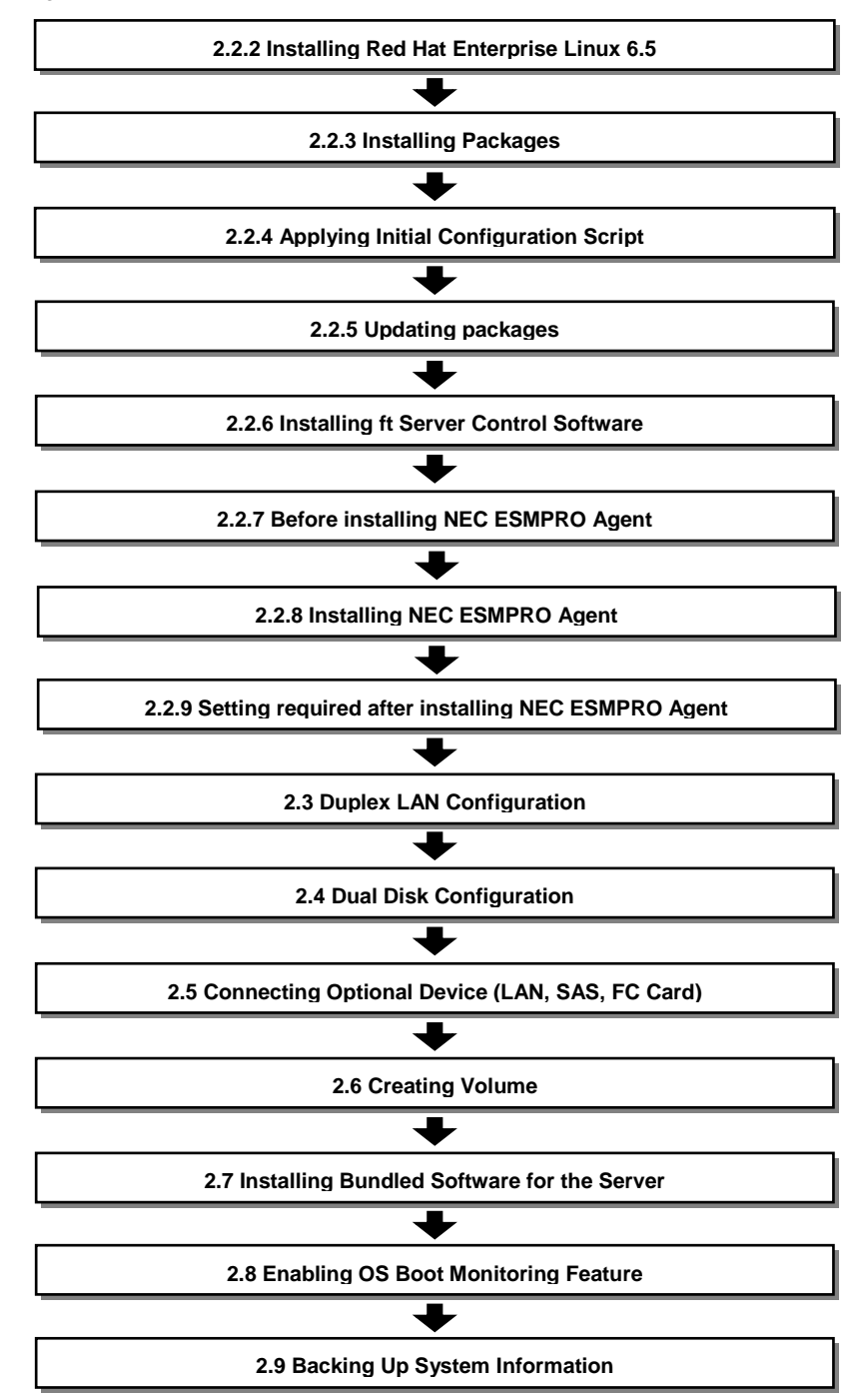

## 2.2.2 Installing Red Hat Enterprise Linux 6.5

In this server, all the internal hard disk drives must be configured as RAID1 by software. RAID1 is composed of pairs of hard disk drives installed in the same slot number of CPU/IO modules 0 and 1.

Follow the steps below to install Red Hat Enterprise Linux 6.5.

- 1. Make sure that PRIMARY LED on CPU/IO module 0 is lit according to Chapter 1 (2.1.1 Preparation for hardware).
- 2. Be sure to disable OS Boot Monitoring feature according to *Chapter 1 (2.1.2 Disabling OS Boot Monitoring Feature).*

```
Important OS Boot Monitoring feature is enabled by the shipping default. Setup process will fail if this feature is enabled.
```

- 3. Power on the server.
- 4. Insert Red Hat Enterprise Linux 6.5 Install Media into the optical disk drive of the server.
- 5. Reset (i.e. press <Ctrl>+<Alt>+<Delete>) or power off/on to restart the server.
- 6. Boot menu as shown below appears. Select "Install or upgrade an existing system" and press the <Enter> key.

| Inst                         | tall or upgrade an existing system                                                            |  |
|------------------------------|-----------------------------------------------------------------------------------------------|--|
| Inst<br>Resc<br>Boot<br>Memo | tall system with basic video driver<br>cue installed system<br>t from local drive<br>ory test |  |
|                              |                                                                                               |  |
|                              |                                                                                               |  |
|                              | Press [Tab] to edit options                                                                   |  |
|                              | Automatic boot in 47 seconds                                                                  |  |
| NTE                          | RPRISE LINUX® 6                                                                               |  |
|                              |                                                                                               |  |
| right © 2003                 | I-2010 Red Hat, Inc. and others. All rights reserved.                                         |  |

Tips

If no access is made within the certain time of period, installer starts automatically and proceed to the screen to confirm the install media.

7. The Disc Found screen appears. Click [OK] if you need to check the install media, or [Skip] if not.

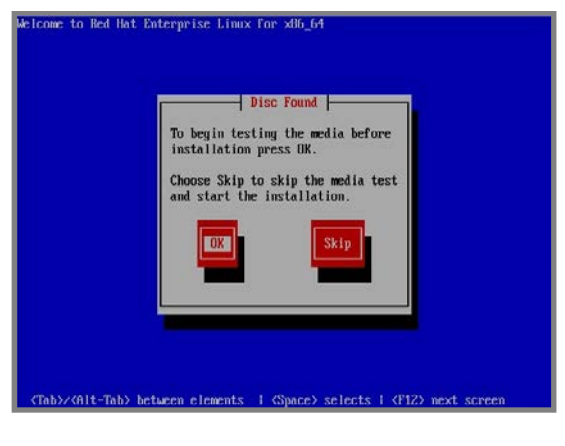

Tips

It is recommended to let the media checked to ensure that the install media is health. It takes several minutes to several tens of minutes to check the media.

8. Red Hat Enterprise Linux 6 screen appears. Click [Next].

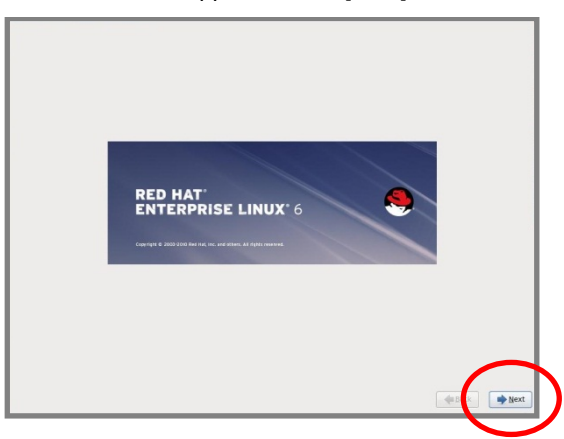

9. Language selection screen appears. Select [English (English)], and click [Next].

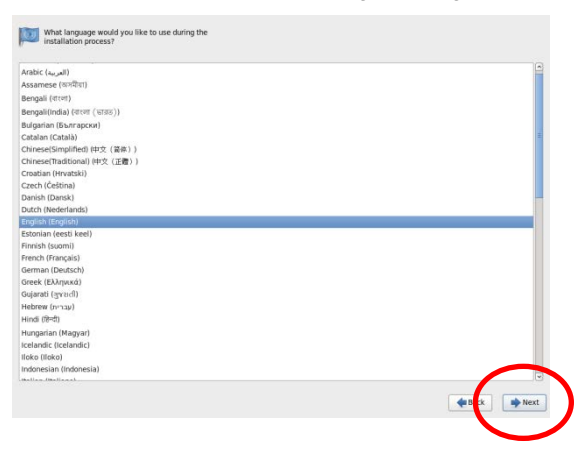

10. Keyboard selection screen appears. Select the appropriate keyboard and click [Next].

| alian                | (A)   |
|----------------------|-------|
| talian (IBM)         |       |
| talian (it2)         |       |
| apanese              |       |
| brean                |       |
| atin American        |       |
| lacedonian           |       |
| Ionwegian            |       |
| olish                |       |
| ortuguese            |       |
| omanian              |       |
| ussian               |       |
| erbian               |       |
| erbian (latin)       |       |
| lovak (qwerty)       |       |
| lovenian             |       |
| panish               |       |
| wedish               |       |
| wiss French          |       |
| wiss French (latin1) |       |
| wiss German          | 1     |
| wiss German (latin1) |       |
| urkish               |       |
|                      |       |
| .S. International    |       |
| Ikrainian            |       |
| Inited Kingdom       |       |
|                      |       |
|                      | Ref R |

11. The screen to select a storage device for installing an OS. Select [Basic Storage Devices], and click [Next].

| vnu<br>* 5 | type: of the investigation is the provided spins of the spin of the spin of |
|------------|----------------------------------------------------------------------------------------------------|
| Note       | If the device needs to be re-initialized, a warning message is displayed. Confirm the status of hard disk drive.                                                                                                    |

12. The screen to select installation type appears. Select [Fresh Installation], and click [Next].

|           | Least one existing installation has been d<br>Part installation<br>Part installation<br>Part in | etected on your system. What would<br>an any of high the Edminister have on you<br>ending on your cartiguistien characs.<br><b>Nation</b><br>is an your and your analog fair that Ethers<br>is an your through encoded.<br>I and the encoded of the encoded of the encoded<br>of a langer of the encoded of the encoded<br>of a langer of the encoded of the encoded<br>of a langer of the encoded of the encoded of the<br>encoded of the encoded of the encoded of the<br>encoded of the encoded of the encoded of the<br>encoded of the encoded of the encoded of the<br>encoded of the encoded of the encoded of the<br>encoded of the encoded of the encoded of the encoded of the<br>encoded of the encoded of the encoded of the encoded of the<br>encoded of the encoded of the encoded of the encoded of the<br>encoded of the encoded of the encoded of the encoded of the<br>encoded of the encoded of the encoded of the encoded of the<br>encoded of the encoded of the encoded of the encoded of the<br>encoded of the encoded of the encoded of the encoded of the<br>encoded of the encoded of the encoded of the encoded of the<br>encoded of the encoded of the encoded of the encoded of the<br>encoded of the encoded of the encoded of the encoded of the<br>encoded of the encoded of the encoded of the encoded of the<br>encoded of the encoded of the encoded of the encoded of the<br>encoded of the encoded of the encoded of the encoded of the encoded of the<br>encoded of the encoded of the encoded of the encoded of the encoded of the<br>encoded of the encoded of the enco | tyou like to do?<br># system. Datiting selface<br>and Low system. This<br>a like to upgyrade? |              |              |           |           |       |
|-----------|----------------------------------------------------------------------------------------------------|----------------------------------------------------------------------------------------------------|-----------------------------------------------------------------------------------------------|--------------|--------------|-----------|-----------|-------|
|           |                                                                                                    |                                                                                                    |                                                                                               | Next Next    | )            |           |           |       |
| Important | [Upgrade ar<br>Installation].                                                                                                    | n Existing I                                                                                                    | nstallation] i                                                                                | s not supp   | orted. Be    | sure to s | select [l | Fresh |
|           |                                                                                                    |                                                                                                    |                                                                                               |              |              |           |           |       |
| Tips      | This screen c                                                                                                    | loes not appe                                                                                                    | ar according t                                                                                | o the system | configuratio | n.        |           |       |

13. Enter the desired host name, and click [Next].

......

Note

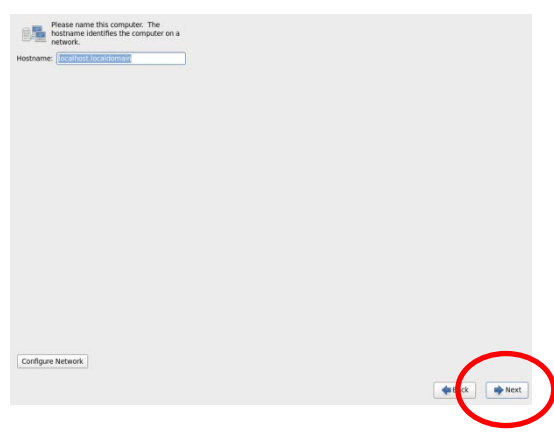

14. The screen to select time zone appears. Select the appropriate time zone and click [Next].

| AmericalNew York                               |                                     |                                    |                         |                 |     |
|------------------------------------------------|-------------------------------------|------------------------------------|-------------------------|-----------------|-----|
| c) System clock uses UTC                       |                                     | €t (x) ●Next                       | )                       |                 |     |
| Ensure to keep [Systerinstallation as well. (B | m clock uses l<br>/ default, syster | JTC] checked.<br>n clock is set to | Do not chang<br>o UTC.) | ge this setting | eve |

15. The screen to set root password appears. Enter the root password, and click [Next].

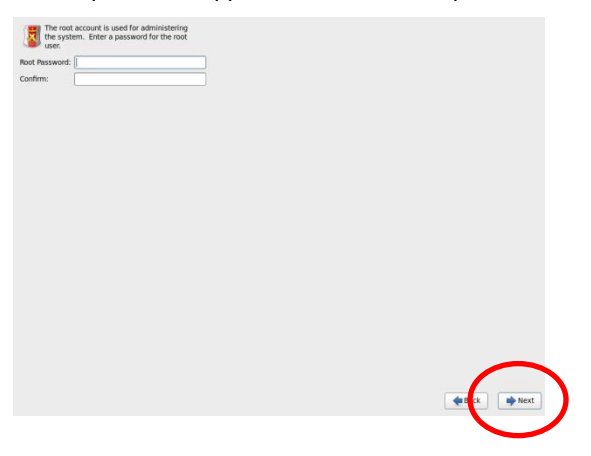

16. The screen to select partition layout type. Select [Create Custom Layout], and click [Next].

| Which t | type of installation would you like?                                                                                                    |     |
|---------|----------------------------------------------------------------------------------------------------|-----|
| 0       | Use All Space<br>Removes all partitions on the selected device(s). This includes partitions created by other operating<br>systems.                                                                                        |     |
| _       | Tip: This option will remove data from the selected device(s). Make sure you have backups.                                                                                                    |     |
| 0       | Replace Existing Linux System(s)<br>Removes only Linux partitions (created from a previous Linux installation). This does not remove other<br>partitions you may have on your storage device(s) (such as VIXT or TAT122). |     |
| _       | Tip: This option will remove data from the selected device(s). Make sure you have backups.                                                                                                    |     |
| 0       | Shrink Current System Shrinks existing partitions to create free space for the default layout.                                                                                                    |     |
| 0       | Use Free Space<br>Retains your current data and partitions and uses only the unpartitioned space on the selected device<br>(c), assuming you have enough free space available.                                            |     |
| •       | Create Custom Layout<br>Manually create your own custom layout on the selected device(s) using our partitioning tool.                                                                                                    |     |
|         |                                                                                                    |     |
|         |                                                                                                    |     |
|         |                                                                                                    |     |
|         |                                                                                                    |     |
|         |                                                                                                    |     |
|         |                                                                                                    |     |
|         |                                                                                                    |     |
|         |                                                                                                    |     |
| Enci    | rypt system                                                                                                    |     |
| Rev Rev | iew and modify partitioning layout                                                                                                    |     |
|         | de Back                                                                                                    | t I |
|         |                                                                                                    | /   |

17. The screen to configure partition is displayed. If any partition information remains, delete all the information. If no partition information exists (new formatted hard disk drive), go to Step 18.

|                  |              | Drive /                     | dev/sda (139  | 713 MB) (Mod | el: SEAGATE | ST9146853S | S)     |      |             |        |
|------------------|--------------|-----------------------------|---------------|--------------|-------------|------------|--------|------|-------------|--------|
|                  |              | Free<br>139200              | MB            |              |             |            |        |      |             |        |
| Device           | Size<br>(MB) | Mount Point/<br>RAID/Volume | Туре          | Format       |             |            |        |      |             |        |
|                  |              |                             |               |              |             |            |        |      |             |        |
| マ sda (/dev/sda) |              |                             |               |              |             |            |        |      |             |        |
| sda1             | 512          | :                           | software RAID | )            |             |            |        |      |             |        |
| Free             | 139200       |                             |               |              |             |            |        |      |             |        |
| sdb (/dev/sdb)   |              |                             |               |              |             |            |        |      |             |        |
| Free             | 139713       |                             |               |              |             |            |        |      |             |        |
|                  |              |                             |               |              |             |            |        |      |             |        |
|                  |              |                             |               |              |             |            |        |      |             |        |
|                  |              |                             |               |              |             |            |        |      |             |        |
|                  |              |                             |               |              |             |            |        |      |             |        |
|                  |              |                             |               |              |             |            |        |      |             |        |
|                  |              |                             |               |              |             |            |        |      |             |        |
|                  |              |                             |               |              |             |            |        |      |             |        |
|                  |              |                             |               |              |             |            |        |      |             |        |
|                  |              |                             |               |              |             |            |        |      |             |        |
|                  |              |                             |               |              |             |            |        |      |             |        |
|                  |              |                             |               |              |             |            |        |      |             |        |
|                  |              |                             |               |              |             |            |        |      |             |        |
|                  |              |                             |               |              |             |            |        |      |             |        |
|                  |              |                             |               |              |             |            |        |      |             |        |
|                  |              |                             |               |              |             |            |        |      |             |        |
|                  |              |                             |               |              |             |            |        |      |             |        |
|                  |              |                             |               |              |             |            |        |      |             |        |
|                  |              |                             |               |              |             |            | Create | Edit | Delete      | Reset  |
|                  |              |                             |               |              |             |            |        |      |             |        |
|                  |              |                             |               |              |             |            |        |      | <b>Back</b> | Next 🔶 |

#### Deleting the partition information

Select the device to delete and click [Delete].

The message appears and prompts to confirm the deletion of the selected device. Click [Delete] to delete.

If there is any remaining partition information on other devices, follow the same step to delete.

|                                          |                         | Drive /d<br>Free<br>139200 I | lev/sda (139<br>MB | 13 MB) (Model: SEAGATE ST91468                               | 5355)             |      |        |       |
|------------------------------------------|-------------------------|------------------------------|--------------------|--------------------------------------------------------------|-------------------|------|--------|-------|
| Device                                   | Size<br>(MB)            | Mount Point/<br>RAID/Volume  | Туре               | Format                                                       |                   |      |        |       |
| Hard Drives                              |                         |                              |                    |                                                              |                   |      |        |       |
| 🗢 sda woev/sdat                          |                         |                              |                    |                                                              |                   |      |        |       |
| sdal<br>Free<br>♥ sdb (/oev/sdo)<br>Free | 512<br>139200<br>139713 | s                            | oftware RAII       |                                                              |                   |      |        |       |
|                                          |                         |                              | You are a          | Confirm Delete out to delete all partitions on the de Cancel | evice '/dev/sda'. |      |        |       |
|                                          |                         |                              |                    |                                                              | Create            | Edit | Delete | Reset |
|                                          |                         |                              |                    |                                                              |                   |      |        |       |

18. Create RAID device (md device).

Click [Create].

| Please Select A Device |              |                             |      |        |  |  |     |          |   |         |     |    |
|------------------------|--------------|-----------------------------|------|--------|--|--|-----|----------|---|---------|-----|----|
| Device                 | Size<br>(MB) | Mount Point/<br>RAID/Volume | Туре | Format |  |  |     |          |   |         |     |    |
| Hard Drives            |              |                             |      |        |  |  |     |          |   |         |     |    |
| ∽ sda (/dev/sda)       |              |                             |      |        |  |  |     |          |   |         |     |    |
| Free                   | 139713       |                             |      |        |  |  |     |          |   |         |     |    |
| ∽ sdb (/dev/sdb)       |              |                             |      |        |  |  |     |          |   |         |     |    |
| Free                   | 139713       |                             |      |        |  |  |     |          |   |         |     |    |
|                        |              |                             |      |        |  |  |     |          |   |         |     |    |
|                        |              |                             |      |        |  |  |     |          |   |         |     |    |
|                        |              |                             |      |        |  |  |     |          |   |         |     |    |
|                        |              |                             |      |        |  |  |     |          |   |         |     |    |
|                        |              |                             |      |        |  |  |     |          |   |         |     |    |
|                        |              |                             |      |        |  |  |     |          |   |         |     |    |
|                        |              |                             |      |        |  |  |     |          |   |         |     |    |
|                        |              |                             |      |        |  |  |     |          |   |         |     |    |
|                        |              |                             |      |        |  |  |     |          |   |         |     |    |
|                        |              |                             |      |        |  |  |     |          |   |         |     |    |
|                        |              |                             |      |        |  |  |     |          |   |         |     |    |
|                        |              |                             |      |        |  |  |     |          |   |         |     |    |
|                        |              |                             |      |        |  |  |     |          |   |         |     |    |
|                        |              |                             |      |        |  |  |     |          |   |         |     |    |
|                        |              |                             |      |        |  |  |     |          |   |         |     |    |
|                        |              |                             |      |        |  |  |     |          |   |         |     |    |
|                        |              |                             |      |        |  |  |     | _        |   |         |     |    |
|                        |              |                             |      |        |  |  |     | $\frown$ |   |         |     |    |
|                        |              |                             |      |        |  |  | - ( | Create   | E |         | Res | se |
|                        |              |                             |      |        |  |  |     |          | 1 |         |     | -  |
|                        |              |                             |      |        |  |  |     |          |   |         |     | _  |
|                        |              |                             |      |        |  |  |     |          |   | de Back |     | Ne |

Note

Device names changes depending on the number of hard disk drives to be mounted. Check the device name of each hard disk drive.

|                            |     |     |     | Devic | e nam | ie  |     |     |
|----------------------------|-----|-----|-----|-------|-------|-----|-----|-----|
| Number of hard disk drives | 2   | 4   | 6   | 8     | 10    | 12  | 14  | 16  |
| Slot number                |     |     |     |       |       |     |     |     |
| CPU module 0 Slot 0        | sda | sda | sda | sda   | sda   | sda | sda | sda |
| CPU module 0 Slot 1        | -   | sdb | sdb | sdb   | sdb   | sdb | sdb | sdb |
| CPU module 0 Slot 2        | -   | I   | sdc | sdc   | sdc   | sdc | sdc | sdc |
| CPU module 0 Slot 3        | -   | -   | -   | sdd   | sdd   | sdd | sdd | sdd |
| CPU module 0 Slot 4        | -   | I   | I   | I     | sde   | sde | sde | sde |
| CPU module 0 Slot 5        | -   | -   | -   | -     | -     | sdf | sdf | sdf |
| CPU module 0 Slot 6        | -   | -   | -   | -     | -     | -   | sdg | sdg |
| CPU module 0 Slot 7        | -   | -   | -   | -     | -     | -   | -   | sdh |
| CPU module 1 Slot 0        | sdb | sdc | sdd | sde   | sdf   | sdg | sdh | sdi |
| CPU module 1 Slot 1        | -   | sdd | sde | sdf   | sdg   | sdh | sdi | sdj |
| CPU module 1 Slot 2        | -   | -   | sdf | sdg   | sdh   | sdi | sdj | sdk |
| CPU module 1 Slot 3        | -   | -   | -   | sdh   | sdi   | sdj | sdk | sdl |
| CPU module 1 Slot 4        | -   | -   | -   | -     | sdj   | sdk | sdl | sdm |
| CPU module 1 Slot 5        | -   | -   | -   | -     | -     | sdl | sdm | sdn |
| CPU module 1 Slot 6        | -   | -   | -   | -     | -     | -   | sdn | sdo |
| CPU module 1 Slot 7        | -   | -   | -   | -     | -     | -   | -   | sdp |

#### Important

Available partition layout is as shown below:

|     | Mount point  | File System | Device                              | Size *1           |
|-----|--------------|-------------|-------------------------------------|-------------------|
| Pat | Horn 1       | . no oyatam | Deriod                              | 0120              |
| Fai |              |             |                                     |                   |
|     | /boot        | ext4        | md0 (RAID Level=1 Device=sda1,sdb1) | 512MB *2          |
|     | /var/crash   | ext4        | md1 (RAID Level=1 Device=sda2,sdb2) | 24GB *3           |
|     | swap         | swap        | md2 (RAID Level=1 Device=sda3,sdb3) | 2GB or<br>more *4 |
|     | 1            | ext4        | md3 (RAID Level=1 Device=sda5,sdb5) | 16GB              |
|     | Free area *5 | _           | -                                   | All rests         |
| Pat | ttern 2      |             |                                     |                   |
|     | /boot        | ext4        | md0 (RAID Level=1 Device=sda1,sdb1) | 512MB *2          |
|     | /var/crash   | ext4        | md1 (RAID Level=1 Device=sda2,sdb2) | 24GB *3           |
|     | swap         | swap        | md2 (RAID Level=1 Device=sda3,sdb3) | 2GB or<br>more *4 |
|     | 1            | ext4        | md3 (RAID Level=1 Device=sda5,sdb5) | 16GB              |
|     | /home        | ext4        | md4 (RAID Level=1 Device=sda6,sdb6) | All rests         |
| Pat | ttern 3      |             |                                     |                   |
|     | /boot        | ext4        | md0 (RAID Level=1 Device=sda1,sdb1) | 512MB *2          |
|     | /var/crash   | ext4        | md1 (RAID Level=1 Device=sda2,sdb2) | 24GB *3           |
|     | swap         | swap        | md2 (RAID Level=1 Device=sda3,sdb3) | 2GB or<br>more *4 |
|     | 1            | ext4        | md3 (RAID Level=1 Device=sda5,sdb5) | All rests         |

\*1 The partition size actually reserved slightly differs from that shown in the table.

\*2 We recommend you to save 300 to 500 MB size partition as described above because the latest kernel security and bug fixed should be additionally installed on the *l*boot partition when using the system continuously.

\*3 Keep the partition size of 24GB regardless of the amount of memory installed on this server. If its partition size is smaller than the amount of installed memory, the following warning message may be displayed while the system starts. But it is not problem in the system

Warning: There might not be enough space to save a vmcore.

The size of UUID=<UUID> should be much greater than <file size> kilo bytes.

When the partition size is less than 24GB and the amount of installed memory, the installation of ft Sever Control Software fails.

\*4 The swap partition size depends on the amount of installed memory. Calculate swap partition size according to the table below.

| Amount of installed memory     | swap partition size |
|--------------------------------|---------------------|
| 4GB or less                    | 2GB                 |
| Larger than 4GB 16GB or less   | 4GB                 |
| Larger than 16GB 64GB or less  | 8GB                 |
| Larger than 64GB 256GB or less | 16GB                |

\*5 Free area can be used to create a partition. To add a partition, see the following section:

- Chapter 1 (2.6 Creating Volume)

- The disk pair of software RAID must be configured in combination of corresponding slot numbers. The corresponding slot numbers are as follows. See the above "Note" column for each device name.
  - Slot 0 of CPU/IO module 0 and Slot 0 of CPU/IO module 1
  - Slot 1 of CPU/IO module 0 and Slot 1 of CPU/IO module 1
  - Slot 2 of CPU/IO module 0 and Slot 2 of CPU/IO module 1
  - Slot 3 of CPU/IO module 0 and Slot 3 of CPU/IO module 1
  - Slot 4 of CPU/IO module 0 and Slot 4 of CPU/IO module 1
  - Slot 5 of CPU/IO module 0 and Slot 5 of CPU/IO module 1
  - Slot 6 of CPU/IO module 0 and Slot 6 of CPU/IO module 1
  - Slot 7 of CPU/IO module 0 and Slot 7 of CPU/IO module 1
- Configure all partitions (including a swap partition) with software RAID (LEVEL=1, number of hard disk drives=2, number of spare hard disk drives=0).
- Ensure to create /var/crash partition, as ft Server Control Software requires exclusive one for the dump.
- Use fdisk or df command to view the partition information or free space of hard disk drive.
- Do not place /usr on a separate partition from the rest of the root volume.
- LVM feature of hard disk drive including system partition is not supported.

Select [RAID Partition] and click [Create].

| Device         | Size<br>(MB) | Mount Point/<br>RAID/Volume | ype | Format                                 |               |        |      |        |      |
|----------------|--------------|-----------------------------|-----|----------------------------------------|---------------|--------|------|--------|------|
| lard Drives    |              |                             |     |                                        |               |        |      |        |      |
| sda (/dev/sda) |              |                             |     |                                        |               |        |      |        |      |
| Free           | 139713       |                             |     |                                        |               |        |      |        |      |
| sdb (/dev/sdb) | 1000000      |                             |     | Create Storage                         |               |        |      |        |      |
| Free           | 139713       |                             |     | Create Partition                       |               |        |      |        |      |
|                |              |                             |     | <ul> <li>Standard Partition</li> </ul> |               |        |      |        |      |
|                |              |                             |     | General purpose partition creation     | Information   |        |      |        |      |
|                |              |                             |     | Create Software MID                    | mormation     |        |      |        |      |
|                |              |                             |     | Create a RAID termated partition       |               |        |      |        |      |
|                |              |                             |     | C RAID Device                          |               |        |      |        |      |
|                |              |                             |     | Requires at least 2 free RAID formate  | ed partitions |        |      |        |      |
|                |              |                             |     | Create LVM                             | Information   | 1      |      |        |      |
|                |              |                             |     |                                        |               |        |      |        |      |
|                |              |                             |     | O LVM Logical Volume                   |               |        |      |        |      |
|                |              |                             |     | Create a logical volume on selected v  |               |        |      |        |      |
|                |              |                             |     | C LVM Physical Volume                  |               |        |      |        |      |
|                |              |                             |     |                                        |               |        |      |        |      |
|                |              |                             |     | Cancel                                 | Create        |        |      |        |      |
|                |              |                             |     |                                        |               |        |      |        |      |
|                |              |                             |     |                                        |               |        |      |        |      |
|                |              |                             |     |                                        |               |        |      |        |      |
|                |              |                             |     |                                        |               |        | 1    | 1.0    |      |
|                |              |                             |     |                                        |               | Create | Edit | Delete | Rese |

Select one drive available and enter the size of it.

Click [OK] to add a partition.

| Device                          | Size Mo<br>(MB) RAI | unt Point/<br>D/Volume                                        | at                        |                  |   |
|---------------------------------|---------------------|---------------------------------------------------------------|---------------------------|------------------|---|
| <ul> <li>Hard Drives</li> </ul> |                     |                                                               |                           |                  |   |
| Sda (/dev/sda)                  | 120712              |                                                               | Add Partition             |                  |   |
| rree<br>♥ sdb (dagaala)         | 139/13              | Mount Point:                                                  | <not applicable=""></not> |                  | ~ |
| Free                            | 139713              | File System Type:                                             | software RAID             |                  | 0 |
|                                 |                     |                                                               | O Drive Size Model        |                  |   |
|                                 |                     |                                                               | 🖌 sda 139713 MB SEA       | GATE ST9146853SS |   |
|                                 |                     | Allowable Drives:                                             | Sdb 139713 MB SEA         | 3ATE ST914685355 |   |
|                                 |                     | Size (MB):                                                    | 512                       |                  |   |
|                                 |                     | Additional Size O                                             | ptions                    |                  |   |
|                                 |                     | <ul> <li>Fill all space u</li> <li>Fill to maximum</li> </ul> | ip to (MB):               |                  |   |
|                                 |                     | <ul> <li>Force to be a p</li> <li>Encrypt</li> </ul>          | rimary partition          |                  |   |
|                                 |                     |                                                               |                           | Cancel OK        |   |
|                                 |                     |                                                               |                           | Create           |   |

Add a partition for the other drive by following the same steps. Specify the same size as that of the previously added partition.

Verify that two RAID partitions are now created. Click [Create]. Select [RAID Device] and click [Create].

| Device                             | Size<br>(MB) | Mount Point/<br>RAID/Volume | Туре               | Format                       |                   |           |            |
|------------------------------------|--------------|-----------------------------|--------------------|------------------------------|-------------------|-----------|------------|
| Hard Drives                        |              |                             |                    |                              |                   |           |            |
| sda (/das/sda)                     |              |                             |                    |                              |                   |           |            |
| sda1                               | 512          |                             | software RAID      | $\checkmark$                 |                   |           |            |
| Free                               | 139200       |                             |                    | Create Storage               |                   |           |            |
| <ul> <li>sdb (/dev/sdb)</li> </ul> |              |                             | Create             | Partition                    |                   |           |            |
| sdbl                               | 512          |                             | softw O Stan       | dard Partition               |                   |           |            |
| Free                               | 139200       |                             | Gene               |                              |                   |           |            |
|                                    |              |                             | Create :           | Software RAID                | Information       |           |            |
|                                    |              |                             | O RAID             | Partition                    |                   |           |            |
|                                    |              |                             | Creat<br>(R) (RAID | e a IIAIO Tormated partition |                   |           |            |
|                                    |              |                             | Real               | Device                       | Control of the    |           |            |
|                                    |              |                             | Create             | VM                           | Information       |           |            |
|                                    |              |                             | O LVM              |                              |                   |           |            |
|                                    |              |                             | Roccui             |                              | partition         |           |            |
|                                    |              |                             | O LVM              | Logical Volume               | A CARL CONTRACTOR |           |            |
|                                    |              |                             | O IVM              | Physical Volume              | nume group        |           |            |
|                                    |              |                             | Creat              | e.an IVM termated partition  |                   |           |            |
|                                    |              |                             |                    | Const                        | Consta            |           |            |
|                                    |              |                             |                    | Cancel                       | Create            |           |            |
|                                    |              |                             |                    |                              |                   |           |            |
|                                    |              |                             |                    |                              |                   |           |            |
|                                    |              |                             |                    |                              |                   |           |            |
|                                    |              |                             |                    |                              |                   |           | 10         |
|                                    |              |                             |                    |                              | Cn                | eate Edit | Delete Res |

Configure mount point and file system type (select "swap" if it is a swap partition). Set the [RAID Level] as "RAID1". Specify [RAID Members]. Click [OK].

| Device      | Size<br>(MB) | Mount Point/<br>RAID/Volume | Type Fo          | rmat      |        |        |      |        |       |
|-------------|--------------|-----------------------------|------------------|-----------|--------|--------|------|--------|-------|
| Hard Drives | 512          |                             | software RAID    | <b>v</b>  |        |        |      |        |       |
| Free        | 139200       |                             |                  | Make RAID | Device |        |      |        |       |
| sdb1        | 512          |                             | Mount Point:     | /boot     |        | ~      |      |        |       |
| Free        | 139200       |                             | File System Type | ext4      |        | 0      |      |        |       |
|             |              |                             | PAID Davisar     | md0       |        | -      |      |        |       |
|             |              |                             | IVID Device:     | indu      |        |        |      |        |       |
|             |              |                             | RAID Level:      | RAID1     |        | 0      |      |        |       |
|             |              |                             |                  | 🗹 sdal    | 512 MB |        |      |        |       |
|             |              |                             | RAID Members:    | ✓ 5001    | 512 MB |        |      |        |       |
|             |              |                             |                  |           |        | 10     |      |        |       |
|             |              |                             | Number of spares | : [0      |        | 1      |      |        |       |
|             |              |                             | Encrypt          |           | - 6    |        |      |        |       |
|             |              |                             |                  |           | Cancel | OK     |      |        |       |
|             |              |                             |                  |           |        |        |      |        |       |
|             |              |                             |                  |           |        |        |      |        |       |
|             |              |                             |                  |           |        |        |      |        |       |
|             |              |                             |                  |           |        | Create | Edit | Delete | Reset |

Verify that RAID device is created.

Create the necessary RAID devices with the same steps.

| MAID Devices<br>md0 (Jose/mdb) 511 /boot ext4 ✓<br>Hard Drives<br>s da 0 (ubc/mb)<br>s da1 512 md0 software RAID ✓<br>Free 139200<br>z sdb (ubc/mb)<br>s db1 512 md0 software RAID ✓<br>Free 139200 | Device            | Size<br>(MB) | Mount Point/<br>RAID/Volume | Туре          | Format       |  |  |  |
|----------------------------------------------------------------------------------------------------|-------------------|--------------|-----------------------------|---------------|--------------|--|--|--|
| md0_cosevhedo) 511 /boot ext4 ✓<br>Hard Drives<br>s data mission software RAID ✓<br>Free 139200<br>z sdb (mission/software RAID ✓<br>Free 139200                                                    | RAID Devices      |              |                             |               |              |  |  |  |
| iard Drives<br>> sda UnievSuba<br>Sda UnievSuba<br>Free 139200<br>≠ dB UnievSuba<br>Sdb1 512 md0 software RAID ✓<br>Free 139200                                                                     | md0 (/dev/md0)    | 511          | /boot                       | ext4          | $\checkmark$ |  |  |  |
| s da 1 512 md0 software RAID ✓<br>Free 139200<br>z sdb (mwy/xff)<br>sdb1 512 md0 software RAID ✓<br>Free 139200                                                                                     | Hard Drives       |              |                             |               |              |  |  |  |
| sdal 512 md0 software RAID ✓<br>Free 139200<br>sdb11512 md0 software RAID ✓<br>Free 139200                                                                                                    | ∽ sda (/dev/sda)  |              |                             |               |              |  |  |  |
| Free 139200<br>r sdb (stews/sdb)<br>sdb1 512 md0 software RAID ✓<br>Free 139200                                                                                                    | sdal              | 512          | md0                         | software RAID | $\checkmark$ |  |  |  |
| z sdb (mwyołn)<br>sdb1 512 md0 software RAID ✓<br>Free 139200                                                                                                    | Free              | 139200       |                             |               |              |  |  |  |
| sdbl 512 md0 software RAID 🗸<br>Free 139200                                                                                                    | ∽ sdb (/dev/salb) |              |                             |               |              |  |  |  |
| Free 139200                                                                                                    | sdb1              | 512          | md0                         | software RAID | $\checkmark$ |  |  |  |
|                                                                                                    | Free              | 139200       |                             |               |              |  |  |  |
|                                                                                                    |                   |              |                             |               |              |  |  |  |

Verify that all necessary partitions are created.

Click [Next] to proceed if there is no problem.

| Device           | Size<br>(MB) | Mount Point/<br>RAID/Volume | Туре          | Format       |  |        |      |   |        |          |
|------------------|--------------|-----------------------------|---------------|--------------|--|--------|------|---|--------|----------|
| RAID Devices     |              |                             |               |              |  |        |      |   |        |          |
| md0 (/dev/md0)   | 511          | /boot                       | ext4          | $\checkmark$ |  |        |      |   |        |          |
| mdl (/dev/mdl)   | 24559        | /var/crash                  | ext4          | $\checkmark$ |  |        |      |   |        |          |
| md2 (/dev/md2)   | 2045         |                             | swap          | $\checkmark$ |  |        |      |   |        |          |
| md3 (/dev/md3)   | 16367        | /                           | ext4          | $\checkmark$ |  |        |      |   |        |          |
| Hard Drives      |              |                             |               |              |  |        |      |   |        |          |
| ▼ sda (/dev/sda) |              |                             |               |              |  |        |      |   |        |          |
| sdal             | 512          | md0                         | software RAID | $\checkmark$ |  |        |      |   |        |          |
| sda2             | 24576        | md1                         | software RAID | $\checkmark$ |  |        |      |   |        |          |
| sda3             | 2048         | md2                         | software RAID | $\checkmark$ |  |        |      |   |        |          |
| ∽ sda4           | 112576       |                             | Extended      |              |  |        |      |   |        |          |
| sda5             | 16384        | md3                         | software RAID | $\checkmark$ |  |        |      |   |        |          |
| Free             | 96190        |                             |               |              |  |        |      |   |        |          |
| ☞ sdb (/dev/sdb) |              |                             |               |              |  |        |      |   |        |          |
| sdbl             | 512          | md0                         | software RAID | $\checkmark$ |  |        |      |   |        |          |
| sdb2             | 24576        | md1                         | software RAID | $\checkmark$ |  |        |      |   |        |          |
| sdb3             | 2048         | md2                         | software RAID | $\checkmark$ |  |        |      |   |        |          |
| マ sdb4           | 112576       |                             | Extended      |              |  |        |      |   |        |          |
| sdb5             | 16384        | md3                         | software RAID | $\checkmark$ |  |        |      |   |        |          |
| Free             | 96190        |                             |               |              |  |        |      |   |        |          |
|                  |              |                             |               |              |  |        |      |   |        |          |
|                  |              |                             |               |              |  |        |      |   |        |          |
|                  |              |                             |               |              |  |        |      |   |        |          |
|                  |              |                             |               |              |  | Create | Edit |   | Delete |          |
|                  |              |                             |               |              |  |        |      |   |        | 1        |
|                  |              |                             |               |              |  |        |      | 4 | Pack   | <b>F</b> |

## Click [Write changes to disk].

|       |              |                             |      |        |        | Pleas                                               | e Sele                                                                | ct A I                                                         | Device                                                               |                              |      |   |               |       |
|-------|--------------|-----------------------------|------|--------|--------|-----------------------------------------------------|-----------------------------------------------------------------------|----------------------------------------------------------------|----------------------------------------------------------------------|------------------------------|------|---|---------------|-------|
| evice | Size<br>(MB) | Mount Point/<br>RAID/Volume | Туре | Format | ×<br>• | Vriting S<br>The part<br>now be v<br>reformat<br>Go | torage co<br>itioning opti<br>written to di<br>tted partition<br>back | nfigurat<br>ons you l<br>sk. Any c<br>sk will be<br>sk will be | ion to disl<br>ave selecter<br>ata on delet<br>lost.<br>changes to o | k<br>d will<br>ed or<br>lisk |      |   |               |       |
|       |              |                             |      |        |        |                                                     |                                                                       |                                                                |                                                                      | Create                       | Edit |   | Delete        | Reset |
|       |              |                             |      |        |        |                                                     |                                                                       |                                                                |                                                                      |                              |      | 6 | <b>4</b> Back | Nex   |

19. The screen to configure boot loader appears. Click [Next].

| use a  | a boot loader password   | Change password |        |
|--------|--------------------------|-----------------|--------|
| ot lo  | ader operating syster    | list            |        |
| efault | Label                    | Device          | Add    |
| ۲      | Red Hat Enterprise Linux | /dev/md3        | Edit   |
|        |                          |                 | Delete |
|        |                          |                 |        |
|        |                          |                 |        |

20. The screen to select package set appears. Select [Customize now], and click [Next] to proceed.

| The default installation of Re<br>optionally select a different s             | I Hat Enterprise Linux is a basic server install. You can<br>et of software now.       |
|-------------------------------------------------------------------------------|----------------------------------------------------------------------------------------|
| Basic Server                                                                  |                                                                                        |
| <ul> <li>Database Server</li> </ul>                                           |                                                                                        |
| <ul> <li>Web Server</li> </ul>                                                |                                                                                        |
| <ul> <li>Identity Management Ser</li> </ul>                                   | ver                                                                                    |
| <ul> <li>Virtualization Host</li> <li>Declaration</li> </ul>                  |                                                                                        |
| Desktop     Eeftware Development W                                            | herket alian                                                                           |
| Minimal                                                                       | UKSIGUUT                                                                               |
|                                                                               |                                                                                        |
|                                                                               |                                                                                        |
| Please select any additional r                                                | epositories that you want to use for software installation.                            |
| Load Balancer                                                                 |                                                                                        |
| Red Hat Enterprise Linux                                                      |                                                                                        |
|                                                                               |                                                                                        |
| + Add additional software                                                     | repositories Modify repository                                                         |
| You can further customize the<br>management application.<br>O Customize later | software selection now, or after install via the software<br>itomize now               |
|                                                                               |                                                                                        |
| Note                                                                          | The ft Server Control Software does not support the package set "Virtualization Host". |
|                                                                               | The following add-ins are not supported.                                               |
|                                                                               | High Availability                                                                      |
|                                                                               | Load Balancer                                                                          |
|                                                                               | Resilient Storage                                                                      |
|                                                                               |                                                                                        |

Scalable Filesystem Support

21. The detailed package group screen appears.

Select a package group marked with  $\checkmark$  in the table below.

| Bas | e System                                                                                                    |                        |  |  |  |
|-----|----------------------------------------------------------------------------------------------------|------------------------|--|--|--|
|     | Backup Client                                                                                                    |                        |  |  |  |
|     | e System<br>Backup Client<br>Base<br>Compatibility libraries<br>Console internet tools<br>Debugging Tools<br>Debugging Tools<br>Dial-up Networking Support<br>Directory Client<br>FCoE Storage Client<br>Hardware monitoring utilities<br>Infiniband Support<br>Java Platform<br>Large Systems Performance<br>Legacy UNIX compatibility<br>Mainframe Access<br>Network file system client<br>Networking Tools<br>Performance Tools<br>Perl Support<br>Printing client<br>Ruby Support |                        |  |  |  |
|     | Compatibility libraries                                                                                                    | ✓                      |  |  |  |
|     | Console internet tools                                                                                                    | ~                      |  |  |  |
|     | Debugging Tools                                                                                                    | ~                      |  |  |  |
|     | Dial-up Networking Support                                                                                                    |                        |  |  |  |
|     | Directory Client                                                                                                    | ✓                      |  |  |  |
|     | FCoE Storage Client                                                                                                    |                        |  |  |  |
|     | Hardware monitoring utilities                                                                                                    | ✓                      |  |  |  |
|     | Infiniband Support                                                                                                    |                        |  |  |  |
|     | Java Platform                                                                                                    | ✓                      |  |  |  |
|     | Large Systems Performance                                                                                                    | ✓                      |  |  |  |
|     | Legacy UNIX compatibility                                                                                                    | <b>√</b> <sup>%2</sup> |  |  |  |
|     | Mainframe Access                                                                                                    |                        |  |  |  |
|     | Network file system client                                                                                                    | ✓                      |  |  |  |
|     | Networking Tools                                                                                                    | <b>√</b> <sup>%3</sup> |  |  |  |
|     | Performance Tools                                                                                                    | ✓                      |  |  |  |
|     | Perl Support                                                                                                    | ✓                      |  |  |  |
|     | Printing client                                                                                                    |                        |  |  |  |
|     | Ruby Support                                                                                                    |                        |  |  |  |
|     | Scientific support                                                                                                    |                        |  |  |  |
|     | Security Tools                                                                                                    |                        |  |  |  |
|     | Smart card support                                                                                                    |                        |  |  |  |
|     | Storage Availability Tools                                                                                                    | ✓                      |  |  |  |
|     | iSCSI Storage Client                                                                                                    |                        |  |  |  |

- \*1 "tboot-"Version Information" Performs a verified launch using Intel TXT" is not supported.
   Click "Optional packages" and select the following package.
   "logwatch-"Version Information" A log file analysis program.
- \*2 Click "Optional packages" and select the following package. "dump-"Version Information" - Programs for backing up and restoring ext2/ext3 filesystems」
- \*3 Click "Optional packages" and select the following package. "wireshark-"Version Information" - Network traffic analyzer]

| Ser | vers                             |                        |
|-----|----------------------------------|------------------------|
|     | Backup Server                    | <b>√</b> <sup>‰4</sup> |
|     | CIFS file server                 | ✓                      |
|     | Directory Sever                  |                        |
|     | E-mail server                    | √ <sup>‰5</sup>        |
|     | FTP server                       | ✓                      |
|     | Identity Management Server       |                        |
|     | NFS file server                  | ✓                      |
|     | Network Infrastructure Server    | ✓ <sup>※6</sup>        |
|     | Network Storage Server           |                        |
|     | Print Server                     |                        |
|     | Server Platform                  | ✓                      |
|     | System administration tools      |                        |
| We  | b Services                       |                        |
|     | PHP Support                      | ✓                      |
|     | TurboGears application framework |                        |
|     | Web Server                       | <b>√</b> <sup>%7</sup> |
|     | Web Servlet Engine               |                        |
| Dat | abases                           |                        |
|     | MySQL Database client            | ✓                      |
|     | MySQL Database server            |                        |
|     | PostgreSQL Database client       | ✓                      |
|     | PostgreSQL Database server       | ✓                      |

- \*4 Click "Optional packages" and select the following package. "mt-st-"Version Information" - Tool for controlling tape drives J
- \*5 Click "Optional packages" and select the following package.
   "sendmail-"Version Information" A widely used Mail Transport Agent (MTA)]
   "sendmail-cf-"Version Information" The files needed to reconfigure Sendmail]
- \*6 Click "Optional packages" and select the following package.
   "bind-"Version Information" The Berkeley Internet Name Domain (BIND) DNS (Domain Name System)server]
   "bind-chroot-"Version Information" A chroot runtime environment for the ISC BIND DNS server, named(8)]
   "dhcp-"Version Information" Dynamic host configuration protocol software]
- \*7 Click "Optional packages" and select the following package. Γsquid-"Version Information" - The Squid proxy caching server」

| Sys      | tem Management                                                                                                    |                  |  |  |  |  |
|----------|----------------------------------------------------------------------------------------------------|------------------|--|--|--|--|
|          | Messaging Client Support                                                                                                    |                  |  |  |  |  |
|          | SNMP Support                                                                                                    | ✓                |  |  |  |  |
|          | System Management                                                                                                    |                  |  |  |  |  |
|          | Web-Based Enterprise Management                                                                                                    |                  |  |  |  |  |
| Virtu    | ualization                                                                                                    |                  |  |  |  |  |
|          | Virtualization                                                                                                    |                  |  |  |  |  |
|          | Virtualization Client                                                                                                    |                  |  |  |  |  |
|          | Virtualization Platform                                                                                                    |                  |  |  |  |  |
|          | Virtualization Tools                                                                                                    |                  |  |  |  |  |
| Desktops |                                                                                                    |                  |  |  |  |  |
|          | Desktop                                                                                                    | √ <sup>%8</sup>  |  |  |  |  |
|          |                                                                                                    |                  |  |  |  |  |
|          | Desktop Debugging and Performance Tools                                                                                                    |                  |  |  |  |  |
|          | Desktop Debugging and Performance Tools<br>Desktop Platform                                                                                                    | ✓                |  |  |  |  |
|          | Desktop Debugging and Performance Tools<br>Desktop Platform<br>Fonts                                                                                                    | ✓                |  |  |  |  |
|          | Desktop Debugging and Performance Tools Desktop Platform Fonts General Purpose Desktop                                                                                                    | ✓<br>✓           |  |  |  |  |
|          | Desktop Debugging and Performance Tools Desktop Platform Fonts General Purpose Desktop Graphical Administration Tools                                                                                       | ✓<br>✓<br>✓      |  |  |  |  |
|          | Desktop Debugging and Performance Tools Desktop Platform Fonts General Purpose Desktop Graphical Administration Tools Input Methods                                                                         | ✓<br>✓<br>✓      |  |  |  |  |
|          | Desktop Debugging and Performance Tools Desktop Platform Fonts General Purpose Desktop Graphical Administration Tools Input Methods KDE Desktop                                                             | ✓<br>✓<br>✓      |  |  |  |  |
|          | Desktop Debugging and Performance Tools Desktop Platform Fonts General Purpose Desktop Graphical Administration Tools Input Methods KDE Desktop Legacy X Window System compatibility                        | ✓<br>✓<br>✓<br>✓ |  |  |  |  |
|          | Desktop Debugging and Performance Tools Desktop Platform Fonts General Purpose Desktop Graphical Administration Tools Input Methods KDE Desktop Legacy X Window System compatibility Remote Desktop Clients | ✓<br>✓<br>✓      |  |  |  |  |

- \*8 Applying initial configuration script deletes this package even if subscription-manager-gui package is installed.
- \*9 Applying initial configuration script deletes this package even if subscription-manager-firstboot package is installed.

Tips

To use graphical login mode, select package group of "X Window System" and "Desktop".

| Арр         | lications                       |              |  |  |  |  |  |
|-------------|---------------------------------|--------------|--|--|--|--|--|
|             | Emacs                           |              |  |  |  |  |  |
|             | Graphics Creation Tools         |              |  |  |  |  |  |
|             | Internet Browser<br>TeX support |              |  |  |  |  |  |
|             |                                 |              |  |  |  |  |  |
|             | Technical Writing               | ✓            |  |  |  |  |  |
| Development |                                 |              |  |  |  |  |  |
|             | Additional Development          | ✓            |  |  |  |  |  |
|             | Desktop Platform Development    |              |  |  |  |  |  |
|             | Development tools               | ✓            |  |  |  |  |  |
|             | Eclipse                         |              |  |  |  |  |  |
|             | Server Platform Development     | $\checkmark$ |  |  |  |  |  |

22. Select the necessary package groups and packages, and click [Next]. Installation of the selected packages starts.

| Servers                                            | © I Base                                                                                                    |
|----------------------------------------------------|----------------------------------------------------------------------------------------------------|
| Web Services                                       | © Compatibility libraries                                                                                                    |
| Databases                                          | Generation Console Internet tools                                                                                                    |
| System Management                                  | 🛣 ☑ Debugging Tools                                                                                                    |
| Virtualization                                     | 🔚 🗆 Dial-up Networking Support                                                                                                    |
| Desktops                                           | Sectory Client                                                                                                    |
| Applications                                       | 🔘 🗆 FCoE Storage Client                                                                                                    |
| Development                                        | Sector Sector Secto |
| Languages                                          | 🔘 🗆 Infiniband Support                                                                                                    |
|                                                    | 🐑 🗹 Java Platform                                                                                                    |
|                                                    | ☑ ☑ Large Systems Performance                                                                                                    |
|                                                    | Q                                                                                                    |
|                                                    | 🔘 🗆 Mainframe Access                                                                                                    |
|                                                    | ② ☑ Network file system client                                                                                                    |
|                                                    |                                                                                                    |
|                                                    | ⊘ ♥ Performance Tools                                                                                                    |
|                                                    | 🔘 🗹 Perl Support                                                                                                    |
| Client tools for connecting to a backup server and | doing backups.                                                                                                    |
|                                                    | Optional packages                                                                                                    |
|                                                    | Hex Nex                                                                                                    |

23. When the following screen appears, remove the install media, and click [Reboot]. The system restarts.

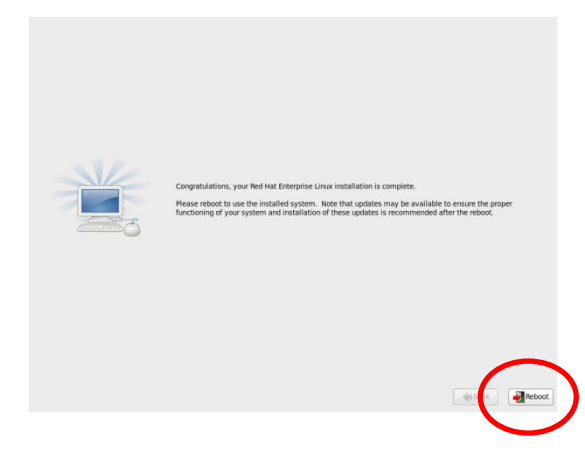

24. If the package group of "X Window System" and "Desktop" is selected and installed, the Setup Agent starts at the first time. Configure appropriately according to on-screen instructions.

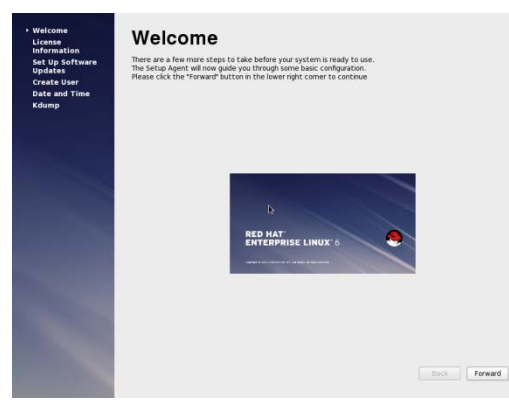

Note

Kdump is automatically configured in the procedure described later. Click [Forward] with default setting.

Do not change settings of kdump.

#### 2.2.3 Installing Packages

Tips

In this section, description is based on the assumption that the optical disk drive has been mounted automatically. If the optical disk drive is not mounted automatically depending on your environment, mount it on the desired location manually. If the mount destination differs, substitute it for the actual destination appropriately.

Take the steps below to install packages in ft Server Control Software and NEC ESMPRO Agent.

- 1. Login the system with root user. If you login with graphical mode, select [Others...] to login.
- 2. Set the ft Server Control Software Install CD to optical disk drive. After a while, the drive will be automatically mounted.
- 3. Run the following command to copy files.

# /bin/cp -f /media/FT905380/ftsys/RHEL6.5/pkginst.sh /tmp

4. Run the following command to unmount the media.

# umount /dev/cdrom

- 5. Remove the ft Server Control Software Install CD from optical disk drive, and insert the install media of Red Hat Enterprise Linux 6.5. After a while, the media is automatically mounted.
- 6. Run the following command to install the package.

# /tmp/pkginst.sh

7. When installation completes, the following message is displayed.

The install has completed.

8. Run the following command to unmount the media.

# umount /dev/cdrom

9. Remove the install media of Red Hat Enterprise Linux 6.5 from optical disk drive.

## 2.2.4 Applying Initial Configuration Script

Tips

In this section, description is based on the assumption that the optical disk drive has been mounted automatically. If the optical disk drive is not mounted automatically depending on your environment, mount it on the desired location manually. If the mount destination differs, substitute it for the actual destination appropriately.

Initial Configuration Script provides various settings for stable operation of the system. Be sure to apply the initial configuration script according to the steps below.

See Chapter 1 (2.12.1 Processing detail of initial configuration script) for details of initial configuration script.

- 1. Set the ft Server Control Software Install CD to optical disk drive. After a while, the drive will be automatically mounted.
- 2. Run the following command to apply initial configuration script.

# /media/FT905380/ftsys/RHEL6.5/nec\_setup.sh

3. The following message appears when the configuration is applied. The system needs to be rebooted, however, proceed to the next step.

Update done. Finished successfully. Please reboot your system.

4. Run the following command to unmount the media.

# umount /dev/cdrom

5. Remove the ft Server Control Software Install CD from optical disk drive.

## 2.2.5 Updating packages

Follow the steps below to update packages.

- 1. Store the package you have downloaded from Red Hat Network in the desired directory, and go to that directory.
- 2. Make sure that package files are properly downloaded.

Compare the MD5 checksum described in Red Hat Network with the output result of command shown below. If they match, files are successfully downloaded.

```
# md5sum kernel-2.6.32-431.17.1.el6.x86_64.rpm
# md5sum kernel-devel-2.6.32-431.17.1.el6.x86_64.rpm
# md5sum kernel-doc-2.6.32-431.17.1.el6.noarch.rpm
# md5sum kernel-firmware-2.6.32-431.17.1.el6.noarch.rpm
# md5sum openssl-1.0.1e-16.el6_5.14.x86_64.rpm
# md5sum openssl-devel-1.0.1e-16.el6_5.14.x86_64.rpm
```

3. Run the following command to update packages.

```
# rpm -Uvh kernel-firmware-2.6.32-431.17.1.el6.noarch.rpm
# rpm -Uvh kernel-2.6.32-431.17.1.el6.x86_64.rpm
# rpm -Uvh kernel-doc-2.6.32-431.17.1.el6.noarch.rpm
# rpm -Uvh kernel-devel-2.6.32-431.17.1.el6.x86_64.rpm
# rpm -Uvh openssl.*
```

4. Run the following command to reboot the system.

# reboot

### 2.2.6 Installing ft Server Control Software

Tips

In this section, description is based on the assumption that the optical disk drive has been mounted automatically. If the optical disk drive is not mounted automatically depending on your environment, mount it on the desired location manually. If the mount destination differs, substitute it for the actual destination appropriately.

Follow the steps below to install ft Server Control Software.

- 1. Login the system with root user. If you login with graphical mode, select [Others...] to login.
- 2. Set the ft Server Control Software Install CD to optical disk drive. After a while, the drive will be automatically mounted.
- 3. Enter the following command to confirm whether all the RAID devices are synchronized. (If they are in the middle of resync process, wait until the process completes before you move on to the next step.)

# cat /proc/mdstat

4. Run the following command to install ft Server Control Software.

# /media/FT905380/ftsys/RHEL6.5/install.sh

5. The following message appears when installation completes.

Enter YES to reboot now or NO to allow a manual reboot later: [YES]

6. Press the <Enter> key to reboot the system.

Tips

After ft Server Control Software has been installed, the system starts with text login mode (run level 3).

The indication on screen may be corrupted when the system is shutdown or rebooted. However, end processing is normally terminated.

#### 2.2.7 Before installing NEC ESMPRO Agent

Take the steps below before starting installation of NEC ESMPRO Agent.

- 1. Login the system with root user.
- 2. When monitoring the server using NEC ESMPRO Agent from NEC ESMPRO Manager, use SNMP. To perform remote shutdown, local polling, and to change threshold from NEC ESMPRO Manager, modify the SNMP environment file (/etc/snmp/snmpd.conf) to set a community privilege to "read write" for ESMPRO MIB, and restart snmpd. If these features are not used, the community privilege can be "read".

When NEC ESMPRO Agent is installed by using rpm command, it adds the following information to snmpd. conf to cope with SNMP request from ESMPRO MIB and Ethernet Like MIB.

```
dlmod ntpass /opt/nec/esmpro_sa/lib/ntpass.sontpass .1.3.6.1.4.1.119.2.2.4.4ntpass .1.3.6.1.2.1.10.7(Ethernet Like MIB)
```

In the following example, "read write" privilege is given to every MIB(.1) in default community (public).

```
####
# First, map the community name "public" into a "security name"
#
        sec.name source
                                  community
com2sec notConfigUser default
                                     public
####
# Second, map the security name into a group name:
Ħ
                       securityModel securityName
        groupName
                                  notConfigUser
       notConfigGroup v1
group
                                    notConfigUser
group
       notConfigGroup v2c
####
# Third, create a view for us to let the group have rights to:
#
        name
                       incl/excl
                                    subtree
                                                     mask(optional)
#view
         systemview
                       included .1.3.6.1.2.1.1
#view
                       included
                                .1.3.6.1.2.1.25.1.1
                iew
                       included
                                     .1
                                                     80
view
        all
####
# Finally, grant the group read-only access to the systemview view.
#
                      context sec.model sec.level prefix read
                                                                 write
       group
                                                                        notif
#access notConfigGroup ""
                                          noauth
                                                           systemview none none
                                any
                                                    exact
access notConfigGroup ""
                                any
                                          noauth
                                                    exact
                                                           all
                                                                  all
                                                                         none
```

For detailed information, refer to help of snmpd.conf.

Use man command to open snmpd.conf file.

# man snmpd.conf

3. Confirm the setting of run level 3, 5 in snmpd.

| <pre># /sbin/chkconfiglist snmpd</pre> |       |       |       |       |       |       |       |  |
|----------------------------------------|-------|-------|-------|-------|-------|-------|-------|--|
| snmpd                                  | 0:off | 1:off | 2:off | 3:off | 4:off | 5:off | 6:off |  |

on: No need to change setting of snmpd.

off: Change setting of snmpd, and restart snmpd.

# /sbin/chkconfig --level 35 snmpd on # service snmpd start

4. Confirm the setting of run level 3, 5 in rpcbind.

```
# /sbin/chkconfig --list rpcbind
rpcbind         0:off   1:off   2:off   3:off   4:off   5:off   6:off
```

on: No need to change setting of rpcbind.

off: Change setting of snmpd, and restart rpcbind.

```
# /sbin/chkconfig --level 35 rpcbind on
# service rpcbind start
```

## 2.2.8 Installing NEC ESMPRO Agent

Tips

In this section, description is based on the assumption that the mount source of optical disk drive is "/dev/scd0", and destination is "/media". If the mount destination differs, substitute it for the actual destination appropriately. If the optical disk drive is automatically mounted, you need not mount it.

Follow the steps below to install NEC ESMPRO Agent.

- 1. Login the system with root user.
- 2. Insert the ft Server Control Software Install CD into optical disk drive of the server, and mount it by running the following command.

# mount -r -t iso9660 /dev/scd0 /media

3. Move to the directory where NEC ESMPRO Agent is stored, and execute install script.

# cd /media/esmpro\_sa/
# rpm -ivh Esmpro-\*

4. Remove the ft Server Control Software Install CD from optical disk drive of the server.

# cd / ; eject /media

If eject command fails to eject CD, unmount it, and remove the ft Server Control Software Install CD from optical disk drive manually.

5. Restart the system.

# reboot

## 2.2.9 Setting required after installing NEC ESMPRO Agent

NEC ESMPRO Manager uses the following network port when it monitors the server where NEC ESMPRO Agent is installed.

When configuring access control on your server, allow these ports as accessible.

As for "Auto-assign" in the table, OS assigns available port within the certain range. Accordingly, these ports cannot be fixed. The available range is described in the following file.

# cat /proc/sys/net/ipv4/ip\_local\_port\_range

Between NEC ESMPRO Agent and NEC ESMPRO Manager

| Features                                                  | NEC ESMPRO<br>Agent | Direction                                                  | NEC ESMPRO<br>Manager | Remarks   |
|-----------------------------------------------------------|---------------------|------------------------------------------------------------|-----------------------|-----------|
| Automatic registration (SNMP)<br>Server monitoring (SNMP) | 161/udp             | $ \begin{array}{c} \leftarrow \\ \rightarrow \end{array} $ | 161/udp               | snmp      |
| Report to Manager (SNMP)                                  | Auto-assign         | $\rightarrow$                                              | 162/udp               | snmp-trap |
| Report to Manager<br>(TCP/IP in Band, TCP/IP Out-of-Band) | Auto-assign         | $\rightarrow$ $\leftarrow$                                 | 31134/tcp             |           |

- \* If left and right arrows are shown in Direction column, an upper arrow shows the direction at start-up, and the lower shows the return.
- \* Port numbers not used by SNMP can be changed on alert setting screen.
- \* Shown below is an example of ports opened on firewall. Setting must be saved finally.

# iptables -I INPUT -p udp --dport 161 -s <IP address of NEC ESMPRO Manager> -j ACCEPT
# iptables -I OUTPUT -p udp --dport 161 -j ACCEPT
# iptables -I OUTPUT -p udp --dport 162 -j ACCEPT
# iptables -I OUTPUT -p tcp --dport 31134 -j ACCEPT
# service iptables save

NEC ESMPRO Agent uses the following internal ports. When configuring access control on your server using iptables or TCP Wrapper, allow these ports as accessible.

| Feature          | Port number |
|------------------|-------------|
| rpcbind          | 111/tcp     |
|                  | 111/udp     |
| NEC ESMPRO Agent | Auto-assign |

Between NEC ESMPRO Agent and another NEC ESMPRO Agent

## **2.3** Duplex LAN Configuration

The server builds duplex LAN configuration by using onboard and additional LAN adapters.

## 2.3.1 Network Configuration

This server needs to be run with duplex LAN configuration.

For duplicating LAN, the mode for bonding is used.

The default setting of bonding is active-backup(mode=1).

LAN duplication is achieved by pairing network interfaces of PCI slots in CPU/IO module 0 and network interfaces in the same PCI slots in CPU/IO module 1.

The network interface names are based on the naming convention as described in the table below.

| PCI slot            | Port | CPU/IO module 0 | CPU/IO module 1 |
|---------------------|------|-----------------|-----------------|
| 1G LAN connector    | #1   | eth100600 (1)   | eth110600 (1)   |
|                     | #2   | eth100601 (2)   | eth110601 (2)   |
| 10G LAN connector * | #1   | eth101200 (3)   | eth111200 (3)   |
|                     | #2   | eth101201 (4)   | eth111201 (4)   |
| PCI slot 1          | #1   | eth100100 (5)   | eth110100 (5)   |
|                     | #2   | eth100101 (6)   | eth110101 (6)   |
| PCI slot 2          | #1   | eth100200 (7)   | eth110200 (7)   |
|                     | #2   | eth100201 (8)   | eth110201 (8)   |
| PCI slot 3 *        | #1   | eth100300 (9)   | eth110300 (9)   |
|                     | #2   | eth100301 (10)  | eth110301 (10)  |
| PCI slot 4 *        | #1   | eth100400 (11)  | eth110400 (11)  |
|                     | #2   | eth100401 (12)  | eth110401 (12)  |

#### PCI slot and network interface name

\* R320c-E4 model does not have 10G LAN connector, PCI slot 3, and PCI slot 4.

Tips

The number enclosed with brackets in the CPU/IO module column is slot numbers allocated by vndctl command described later. The slot numbers are allocated one-to-one to each interface pair.

### 2.3.2 Setting Duplex LAN Configuration

Use vndctl command to configure duplex LAN.

Following is an example when configuring the network as shown in <Configuration detail>. For 1G LAN connector, since the dual network is achieved with eth100600 and eth110600 combined as bond0, and eth100601 and eth110601 as bond1 at this point, perform only network configuration (step 2 and after).

<Configuration detail>

Slot number: 5

Network interface name (CPU/IO module 0): eth100100

Network interface name (CPU/IO module 1): eth110100

IP address: 192.168.0.101

Subnet mask: 255.255.255.0

Default gateway: 192.168.0.1

| Important | • | You must perform this operation as a root user.                                                                                                    |
|-----------|---|----------------------------------------------------------------------------------------------------|
|           | • | If you implement configurations on IP address, subnet mask or default gateway<br>on the bonding interface, you must use the vndctl command. For other network<br>configuration items, manually configure them by referring to such an online<br>manual page of the man command. |
|           | • | Stop the running interface with the following command before the setup, then go to Step 2.<br># vndctl down <slot number=""></slot>                                                                                                    |
|           |   |                                                                                                    |

1. Run the following command to construct the network interfaces (eth100100 and eth110100) installed in slot 5 as the bonding interface.

# vndctl add 5

2. Run the following command to configure the network settings (the parts with \* are to be specified by a user) on the bonding interface that has been constructed. For default gateway, you can omit the process by pressing the <ENTER> key without specifying anything.

```
# vndctl config 5
EVirtual Network Setting]
*Boot Protocol? Enone/dhcp/bootp] none
*IP address? 192.168.0.101
*Netmask? 255.255.255.0
*Default gateway (IP)? 192.168.0.1
*Are you sure to set it? Ey/n] y
DEVICE=bond2
ONBOOT=yes
BOOTPROT0=none
IPADDR=192.168.0.101
NETMASK=255.255.255.0
GATEWAY=192.168.0.1
BONDING_OPTS="miimon=100 mode=1"
```

3. Run the following command to activate the bonding interface that has been constructed.

# vndctl up 5

4. Run the following command to check if bond2 is configured in slot 5 and the statuses of network interface eth100100 and eth110100 are shown as "DUPLEX".

| # vndctl status                                                    |                           |            |                |                                |
|--------------------------------------------------------------------|---------------------------|------------|----------------|--------------------------------|
| Virtual Network S                                                  | tatus                     |            |                |                                |
| BondingDevice Slot Status InetAddress RXErrors TXErrors Collisions |                           |            |                |                                |
| bond0 1                                                            | ONLINE -                  | 0          | 0              | 0                              |
| bond1 2                                                            | ONLINE -                  | 0          | 0              | 0                              |
| bond2 5                                                            | ONLINE 192.168.0.101      | I 0        | 0              | 0                              |
| bond3                                                              | OFFLINE -                 | 0          | 0              | 0                              |
| bond4                                                              | OFFLINE -                 | 0          | 0              | 0                              |
| bond5                                                              | OFFLINE -                 | 0          | 0              | 0                              |
| bond6                                                              | OFFLINE -                 | 0          | 0              | 0                              |
| bond7                                                              | OFFLINE -                 | 0          | 0              | 0                              |
| bond8                                                              | OFFLINE -                 | 0          | 0              | 0                              |
| bond9                                                              | OFFLINE -                 | 0          | 0              | 0                              |
| bond10                                                             | OFFLINE -                 | 0          | 0              | 0                              |
| bond11                                                             | OFFLINE -                 | 0          | 0              | 0                              |
| Slot RealDev                                                       | ice Status                | Interfa    | ce LinkStat    | e LinkSpeed                    |
| 1 top eth1006                                                      | 00 DUPLEX                 | UP         | LINK           | 1000Mb/s-FD                    |
| bottom eth1106                                                     | 00 DUPLEX                 | UP         | LINK           | 1000Mb/s-FD                    |
| 2 top eth1006                                                      | 01 DUPLEX                 | UP         | LINK           | 1000Mb/s-FD                    |
| bottom eth1106                                                     | 01 DUPLEX                 | UP         | LINK           | 1000Mb/s-FD                    |
| 5 top eth1001                                                      | 00 DUPLEX                 | UP         | LINK           | 1000Mb/s-FD                    |
| bottom eth1101                                                     | OO DUPLEX                 | UP         | LINK           | 1000Mb/s-FD                    |
| <example items="" of=""></example>                                 |                           |            |                |                                |
| [Bonding interface]                                                |                           |            |                |                                |
| BondingDevice                                                      | Name of bonding interfa   | ace        |                |                                |
| Slot                                                               | Slot number               |            |                |                                |
| Status                                                             | Status of bonding interf  | ace        |                |                                |
|                                                                    | Status                    |            |                | Description                    |
|                                                                    | ONLINE                    |            | Online         |                                |
|                                                                    | OFFLINE                   |            | Offline        |                                |
|                                                                    | BROKEN                    |            | Failure on bo  | th interfaces, or disconnected |
| InetAddress                                                        | IP address                |            |                |                                |
| RXErrors                                                           | Number of received error  | or packets | 6              |                                |
| TXErrors                                                           | Number of sent error pa   | ackets     |                |                                |
| Collisions                                                         | Number of packet collis   | ions       |                |                                |
|                                                                    |                           |            |                |                                |
| [Network interface]                                                |                           |            |                |                                |
| Slot                                                               | Slot number               |            |                |                                |
| RealDevice                                                         | Network interface name    | ;          |                |                                |
| Status                                                             | Status of network interfa | ace        |                |                                |
|                                                                    | Status                    |            |                | Description                    |
|                                                                    | DUPLEX                    |            | Both interfac  | es are active                  |
|                                                                    | SIMPLEX                   |            | Only one inte  | erface is active               |
|                                                                    | BROKEN                    |            | Failure or dis | sconnected                     |
| Interface                                                          | Startup status of interfa |            |                |                                |
| LinkState                                                          | Connection status of LA   | N cahla (  |                | K)                             |
| LinkSneed                                                          | I AN transfer sneed IMh   | /s-FD1     |                | · · · ·                        |
|                                                                    |                           | "3 i Dj    |                |                                |

Now the duplication of LAN is successfully completed.

## **2.4** Dual Disk Configuration

You can skip this section if hard disk drives in your system have been duplicated. Go to Chapter 1 (2.5 Connecting Optional Device (LAN, SAS, FC Card).

- Important You must perform this operation as a root user.
  - If you add hard disk drives, be sure to configure redundancy on them according to the steps described below.

## 2.4.1 Disk configuration

RAID1 must be configured for all the internal hard disk drives in this server. This server is composed of RAID1 by software. RAID1 is configured with the hard disk drives installed in the same slot number of CPU/IO modules 0 and 1, as shown in the figure below.

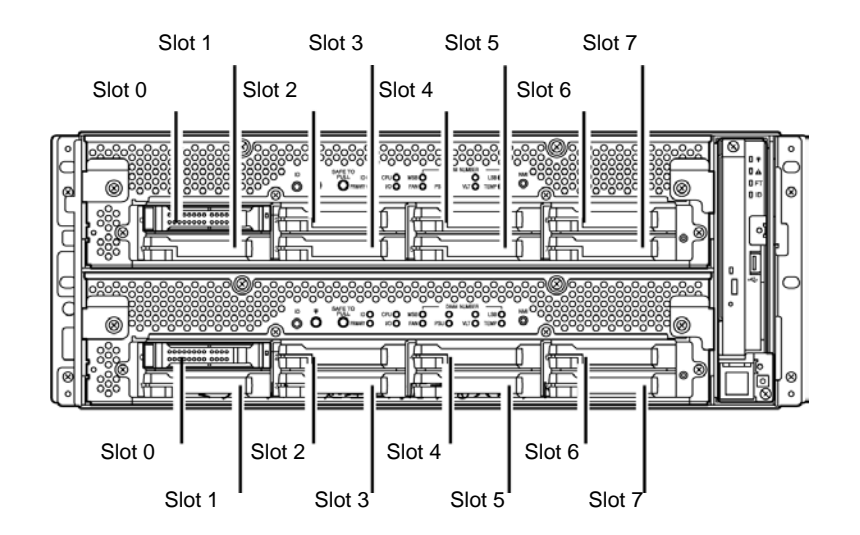

| Corresponding slot |                                                 |        |  |  |  |  |
|--------------------|-------------------------------------------------|--------|--|--|--|--|
| CPU/IO module 0    | Slot 0 $\longleftrightarrow$ CPU/IO module 1    | Slot 0 |  |  |  |  |
| CPU/IO module 0    | Slot 1 $\longleftrightarrow$ CPU/IO module 1    | Slot 1 |  |  |  |  |
| CPU/IO module 0    | Slot 2 $\longleftrightarrow$ CPU/IO module 1    | Slot 2 |  |  |  |  |
| CPU/IO module 0    | Slot 3 $\longleftrightarrow$ CPU/IO module 1    | Slot 3 |  |  |  |  |
| CPU/IO module 0    | Slot 4 $\longleftrightarrow$ CPU/IO module 1    | Slot 4 |  |  |  |  |
| CPU/IO module 0    | Slot 5 $\leftarrow \rightarrow$ CPU/IO module 1 | Slot 5 |  |  |  |  |
| CPU/IO module 0    | Slot 6 $\longleftrightarrow$ CPU/IO module 1    | Slot 6 |  |  |  |  |
| CPU/IO module 0    | Slot 7 $\leftarrow \rightarrow$ CPU/IO module 1 | Slot 7 |  |  |  |  |

The actual operation (e.g. mounting a disk) for partition is performed to the RAID device (md) which is configured by software RAID.

Use [2 List Internal Disks] of ftdiskadm command to confirm hard disk drive information.

```
# ftdiskadm
Command action
  1 List RAID Arrays
  2 List Internal Disks
  3 Make Mirroring Arrays
                            (RAID1)
  4 Repair Mirroring Arrays (RAID1)
  5 Delete Mirroring Arrays (RAID1)
  6 Remove Disk Partitions (RAID1)
  7 Make Striping Array (RAID1+0)
  8 Delete Striping Array (RAID1+0)
  c Configurations
  q Quit
Command: 2
[List Internal Disks]
Slot Name Euse]
                      Information (Vendor/Model/Serial)
                                                           path
_____
  1 sda(sdq)[3]
                      AAA/BBB/#CCC
                                                           hOcOtOlO
  2
  3
     -
  4
     -
  5
  6
     -
  7
  8
  9 sdi(sdr) [3]
                    AAA/BBB/#DDD
                                                           h1cOtOlO
  10
      -
  11
      -
  12 -
  13 -
  14
      -
  15 -
  16
      -
<Example of items>
Slot
          Slot number used in ftdiskadm command (*1)
Name
          Device name (kernel device name)
          "-" is displayed for hard disk drive that is not recognized by kernel.
use
          Current mount count
          Vendor name / model / serial number
Information
```

path SCSI path

Displayed as h<HOST number>c<CHANNEL number>t<TARGET number>l<LUN>.

| tdiskadm command | slot numbers      | of the hard                    | disk drive a                               | are allocated a                                         | as shown                                                              | below                                                                        |
|------------------|-------------------|--------------------------------|--------------------------------------------|---------------------------------------------------------|-----------------------------------------------------------------------|------------------------------------------------------------------------------|
|                  | tdiskadm command, | tdiskadm command, slot numbers | tdiskadm command, slot numbers of the hard | tdiskadm command, slot numbers of the hard disk drive a | tdiskadm command, slot numbers of the hard disk drive are allocated a | tdiskadm command, slot numbers of the hard disk drive are allocated as shown |

| Physical slot number     | Slot number used in ftdiskadm command |
|--------------------------|---------------------------------------|
| Slot 0 (CPU/IO module 0) | Slot 1                                |
| Slot 1 (CPU/IO module 0) | Slot 2                                |
| Slot 2 (CPU/IO module 0) | Slot 3                                |
| Slot 3 (CPU/IO module 0) | Slot 4                                |
| Slot 4 (CPU/IO module 0) | Slot 5                                |
| Slot 5 (CPU/IO module 0) | Slot 6                                |
| Slot 6 (CPU/IO module 0) | Slot 7                                |
| Slot 7 (CPU/IO module 0) | Slot 8                                |
| Slot 0 (CPU/IO module 1) | Slot 9                                |
| Slot 1 (CPU/IO module 1) | Slot 10                               |
| Slot 2 (CPU/IO module 1) | Slot 11                               |
| Slot 3 (CPU/IO module 1) | Slot 12                               |
| Slot 4 (CPU/IO module 1) | Slot 13                               |
| Slot 5 (CPU/IO module 1) | Slot 14                               |
| Slot 6 (CPU/IO module 1) | Slot 15                               |
| Slot 7 (CPU/IO module 1) | Slot 16                               |

## 2.4.2 Duplicating hard disk drives

Use ftdiskadm command to duplicate hard disk drives.

The following is a configuration example of duplication of hard disk drives installed in Slot 2 (Slot 1 of CPU/IO module 0) and Slot 10 (Slot 1 of CPU/IO module 1).

1. Select [3 Make Mirroring Arrays (RAID1)] on ftdiskadm to create an arbitrary partitions in hard disk drive specified by the Slot number. The created partition is copied to its corresponding pair disk automatically to create duplication.

```
# ftdiskadm
Command action
  1 List RAID Arrays
  2
    List Internal Disks
  3 Make Mirroring Arrays
                          (RAID1)
  4
    Repair Mirroring Arrays (RAID1)
  5
    Delete Mirroring Arrays (RAID1)
    Remove Disk Partitions (RAID1)
  6
    Make Striping Array
                         (RAID1+0)
  7
  8
    Delete Striping Array (RAID1+0)
  c Configurations
  q Quit
Command: 3
[Make Mirroring Arrays (RAID1)]
* Which scsi SLOT? [1-16] 2 ----- (*1)
Making the disk partition table: SLOT=2 SIZE=139705(MB)
     Reserved for the last partition: SIZE=1024(MB)
* How many partitions? [1-14] 3 ----- (*2)
* Input the SIZE of partition 1 [1-138680(MB)] 50000
* Input the SIZE of partition 2 [1- 88681(MB)] 50000
                 partition 3
                                         39705
* Input the LABEL [1-12 character(s)]----- (*3)
* Are you sure to create it? [y/n] y
```

- \*1 Enter the slot number of the disk you want to configure duplication. The slot number of the pair disk (10) is also available.
- \*2 Specify the number of partitions to be created. Then specify the size for each partition by MB. The remainder is automatically allocated to the partition with the last number. As for partition number, after 3 comes 5, followed in ascending order. Since a certain amount of volume is reserved for the last partition, the range of values that can be specified is smaller than that of the actual disk space. The value of actual partition volume varies slightly depending on the disk configuration.
- \*3 If necessary, specify the disk volume label. If the hard disk drive is used with a single partition, the entered value is used as a volume label. If the hard disk drive is used with multiple partitions, "<entered value>\_s<partition number>" is used for volume label. The volume labels specified here can be modified later by commands such as e2label.

2. Select [1 List RAID Arrays] on ftdiskadm to verify the disks are duplicated.

| # ftdiskadm                                                                            |              |                                        |                               |                                       |                                                                                  |
|----------------------------------------------------------------------------------------|--------------|----------------------------------------|-------------------------------|---------------------------------------|----------------------------------------------------------------------------------|
| Command acti                                                                           | ion          |                                        |                               |                                       |                                                                                  |
| 1 List F                                                                               | RAID Arra    | ays                                    |                               |                                       |                                                                                  |
| 2 List 1                                                                               | [nternal     | Disks                                  |                               |                                       |                                                                                  |
| 3 Make M                                                                               | lirroring    | g Arrays (                             | (RAID1)                       |                                       |                                                                                  |
| 4 Repair                                                                               | • Mirror     | ing Arrays (                           | (RAID1)                       |                                       |                                                                                  |
| 5 Delete                                                                               | e Mirror     | ing Arrays (                           | (RAID1)                       |                                       |                                                                                  |
| 6 Remove                                                                               | e Disk Pa    | artitions (                            | (RAID1)                       |                                       |                                                                                  |
| 7 Make S                                                                               | Striping     | Array                                  | (RAID1+O)                     |                                       |                                                                                  |
| 8 Delete                                                                               | e Stripir    | ng Array (                             | (RAID1+0)                     |                                       |                                                                                  |
| c Contig                                                                               | gurations    | 5                                      |                               |                                       |                                                                                  |
| q Quit                                                                                 |              |                                        |                               |                                       |                                                                                  |
| Command: 1                                                                             |              |                                        |                               |                                       |                                                                                  |
| EList RAID #                                                                           | Arrays]      |                                        |                               |                                       |                                                                                  |
| Name Partit                                                                            | tion         | (Label)                                | Status                        | Member                                |                                                                                  |
| <pre>&lt; Mirroring</pre>                                                              | Arrav (P     | ====================================== |                               |                                       |                                                                                  |
| md0 /boot                                                                              | Array (      | (-)                                    | DIIPLEX                       | (1)sda1                               | (9)sdi1                                                                          |
| mdl /var/o                                                                             | rash         | (-)                                    |                               | (1)sda2                               | (9)sdi2                                                                          |
| md2 swap                                                                               |              | (-)                                    |                               | (1)sda3                               | (9)sdi3                                                                          |
| md3 /                                                                                  |              | (-)                                    | DUPLEX                        | (1)sda5                               | (10)sdi5                                                                         |
| md4                                                                                    |              | (-)                                    | DUPLEX                        | (2)sdb1                               | (10) sd i1                                                                       |
| md5                                                                                    |              | (-)                                    | DUPLEX                        | (2)sdb2                               | (10) sd j2                                                                       |
| md6                                                                                    |              | (-)                                    | DUPLEX                        | (2)sdb3                               | (10) sd j3                                                                       |
| <example of<="" td=""><td>items&gt;</td><td></td><td></td><td></td><td></td></example> | items>       |                                        |                               |                                       |                                                                                  |
| Name                                                                                   | RAID dev     | ice name                               |                               |                                       |                                                                                  |
| Partition                                                                              | Mount poi    | int                                    |                               |                                       |                                                                                  |
|                                                                                        | If this colu | ımn is blank, i                        | it means the                  | e partition is no                     | ot mounted.                                                                      |
| Labe                                                                                   | Volume la    | bel of file sys                        | tem. "-" is d                 | isplayed when                         | no label is specified.                                                           |
| Status                                                                                 | Status of    | RAID device                            |                               | 1 2                                   | ·                                                                                |
|                                                                                        |              | Status                                 |                               |                                       | Description                                                                      |
|                                                                                        |              | X                                      | Successful                    | ly duplicated                         |                                                                                  |
|                                                                                        | SIMPLE       | =x                                     |                               | AID is incorpora                      | ted A member that is not incorporated is                                         |
|                                                                                        | SINFL        |                                        | not displaye                  | ed. In this case,                     | recovery is required.                                                            |
|                                                                                        | RECO         | /ERY(XX.X%)                            | The device<br>Upon comp       | s out of redunda<br>pletion, DUPLEX   | nt configuration is rebuilt (resynchronized). is displayed.                      |
|                                                                                        | RESYN        | IC(XX.X%)                              | Redundant                     | configuration is                      | being recalculated.                                                              |
|                                                                                        | CHECK        | (XX.X%)                                | Data consis                   | stency is being c                     | hecked.                                                                          |
|                                                                                        | REPAIR       | R(XX.X%)                               | Data consis                   | stency is checke                      | d and/or recovered.                                                              |
|                                                                                        | RESYN        |                                        | Wait for rec<br>repair. If "R | covery, resynchro<br>" is added to Me | onization, data consistency check, or<br>ember column, that member is on standby |
|                                                                                        |              |                                        | for recover                   | у.                                    | ,                                                                                |
| Member                                                                                 | The inforr   | nation on mer                          | mbers that o                  | constitute RAID                       | ) is displayed in the format of "(slot                                           |
| I                                                                                      | number) o    | device name".                          | If there is a                 | an error and the                      | e member is out of the RAID, "F" is                                              |
|                                                                                        | displayed    | on the left an                         | d needs to                    | be recovered.                         |                                                                                  |
|                                                                                        |              |                                        |                               |                                       |                                                                                  |
| Import                                                                                 | ant Whe      | n the RAID d                           | levice is in                  | this status "R                        | RESYNC", "RECOVERY", "CHECK" or                                                  |
|                                                                                        | "RE          | PAIR", do not                          | insert or re                  | move the hard                         | disk drive, halt or restart the system.                                          |
|                                                                                        | Wait         | until the statu                        | is is turned t                | to "DUPLEX".                          |                                                                                  |

This completes configuration of hard disk drive duplication.

## 2.4.3 Notes on configuring hard disk drive

If ftdiskadm is used to configure duplication of hard disk drive, Fast Resync feature is enabled by default. This feature shortens the recovery time of partitions in the hard disk drives when the partitions are isolated from redundant configuration. Upon recovery, only refreshed data from the running hard disk drive is copied onto the disk that is isolated from the redundant configuration. If this feature is disabled, all the data is copied onto the hard disk drive. Therefore, enabling the feature can shorten the time required for recovery.

Fast Resync will not work when the hard disk drive is replaced with new one.

Important The system may not operate properly when this feature is disabled. Always enable this feature.

## 2.4.4 Creating Striping Array

Striping array (RAID 0) is a RAID device that distributes I/O requests issued to striping array to each member.

This feature improves the I/O capacity and data writing/reading speed on striping array. Available disk capacity on striping array is the total of all members, which is different from RAID1 device in redundant configuration. You must prepare individual hard disk drives for the members of striping array to improve I/O capacity.

When you configure striping array only, the whole array will be unavailable and the fault tolerance becomes low if a failure occurs on any of the members. However, you can configure the devices that have both fault tolerance and I/O capacity (called "RAID1+0 device" in ftdiskadm) by configuring the member of the array with RAID1 devices.

| Important | • | You must perform this operation as a root user.                                                                                                    |
|-----------|---|----------------------------------------------------------------------------------------------------|
|           | • | You must add 4 or more hard disk drives to utilize the feature of striping array when you create the array using ftdiskadm.                             |
|           | • | When you create striping array using ftdiskadm, you must make backup copy of data because the data written on the existing RAID1 device will be erased. |
|           | • | It is recommended to use RAID1 devices of the same capacity to be included in striping array to maximize the feature.                                   |

Use ftdiskadm command to create striping array.

The following procedure is an example of configuring striping array using RAID1 device md4 in Slots 2 and 10 and RAID1 device md6 in Slots 3 and 11.

1. Run ftdiskadm command and select "1 List RAID Arrays" to check if statuses of md4 and md6 are "DUPLEX" and there is no description in Partition (not mounted).

```
# ftdiskadm
Command action
  1 List RAID Arrays
  2 List Internal Disks
  3 Make Mirroring Arrays
                           (RATD1)
  4
     Repair Mirroring Arrays (RAID1)
  5 Delete Mirroring Arrays (RAID1)
  6 Remove Disk Partitions (RAID1)
  7
    Make Striping Array
                           (RAID1+0)
  8 Delete Striping Array
                           (RAID1+O)
  c Configurations
    Quit
  q
Command: 1
[List RAID Arrays]
Name Partition
                    (Label)
                             Status
                                      Member
_____
< Mirroring Array (RAID1) >
                   (-)
                             DUPLEX
                                                 (9)sdi1
md0
     /boot
                                       (1)sda1
                    (-)
                                                 (9)sdi2
md1
                                       (1)sda2
     /var/crash
                             DUPLEX
                    (-)
                                                 (9)sdi3
md2
                             DUPLEX
                                       (1)sda3
     swap
                    (-)
md3
                             DUPLEX
                                       (1)sda5
                                                 (9)sdi5
     1
                    (-)
md4
                             DUPLEX
                                       (2)sdb1
                                                  (10)sdj1
                    (-)
md5
                             DUPLEX
                                       (2)sdb2
                                                  (10)sdj2
                    (-)
md6
                             DUPLEX
                                       (3)sdc1
                                                  (11)sdk1
md7
                    (-)
                             DUPLEX
                                       (3)sdc2
                                                  (11)sdk2
```

 Select [7 Make Striping Array (RAID1+0)] on ftdiskadm to add RAID1 device into striping array. For the RAID1 device md4 and md6, enter "4,6". The screen shows the message that the process is going on. If the screen does not show any error and goes back to the main menu of ftdiskadm, striping array is properly created.

```
# ftdiskadm
Command action
  1 List RAID Arrays
  2 List Internal Disks
  3 Make Mirroring Arrays
                             (RAID1)
  4 Repair Mirroring Arrays (RAID1)
  5 Delete Mirroring Arrays (RAID1)
  6 Remove Disk Partitions (RAID1)
  7 Make Striping Array
                             (RAID1+O)
    Delete Striping Array (RAID1+0)
  8
  c Configurations
  q
     Quit
Command: 7
EMake Striping Array
                        (RAID1+0)]
* Which raid1 device numbers? ['?' for help] => 4,6
```

 Select [1 List RAID Arrays] on ftdiskadm to check if the striping array md8 (RAID device name is automatically assigned) is created, its Status is "ACTIVE", and md4 and md6 are displayed in Member column.

```
# ftdiskadm
Command action
  1 List RAID Arrays
  2 List Internal Disks
  3 Make Mirroring Arrays
                           (RAID1)
  4 Repair Mirroring Arrays (RAID1)
  5 Delete Mirroring Arrays (RAID1)
  6 Remove Disk Partitions (RAID1)
  7 Make Striping Array
                          (RAID1+O)
    Delete Striping Array (RAID1+0)
  8
  c Configurations
     Quit
  q
Command: 1
[List RAID Arrays]
Name Partition
                    (Label)
                             Status
                                      Member
_____
< Striping Array (RAID1+0) >
md8
                   (-)
                             ACTIVE
                                      md4 md6
< Mirroring Array (RAID1) >
                   (-)
mdO
     /boot
                             DUPLEX
                                       (1)sda1
                                                 (9)sdi1
                   (-)
md1
     /var/crash
                             DUPLEX
                                       (1)sda2
                                                 (9)sdi2
md2
     swap
                   (-)
                             DUPLEX
                                       (1)sda3
                                                 (9)sdi3
md3
     1
                   (-)
                             DUPLEX
                                       (1)sda5
                                                 (9)sdi5
md4
                   (-)
                             DUPLEX
                                       (2)sdb1
                                                 (10)sdj1
md5
                    (-)
                             DUPLEX
                                       (2)sdb2
                                                 (10)sdj2
md6
                    (-)
                             DUPLEX
                                       (3)sdc1
                                                 (11)sdk1
md7
                    (-)
                             DUPLEX
                                       (3)sdc2
                                                 (11)sdk2
```

This is the end of the procedure to create striping array. The file system of the created striping array is ext4. If you want to change the file system name, use mkfs command.

## **2.5** Connecting Optional Device (LAN, SAS, FC Card)

If LAN card, FC card, and internal hard disk drive are additionally installed, they must be duplicated.

For how to configure them, see the section below:

LAN card: Chapter 1 (2.3 Duplex LAN Configuration)

Internal hard disk drive: Chapter 1 (2.4 Dual Disk Configuration)

FC card: Chapter 2 (5.7.5 (2) N8803-038 Fibre Channel Board Set) in Maintenance Guide.

## **2.6** Creating Volume

If there is free disk space in the hard disk drive that contains an OS, you can add a volume. In the example below, create a partition of 1024MB in free space of hard disk drive to create RAID1 device md4 in the hard disk drives with OS installed in Slot 1 (slot 0 of CPU/IO module 0) and Slot 9 (slot 0 of CPU/IO module 1).

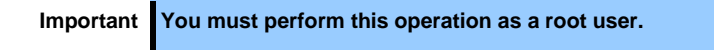

1. Check the device name of the hard disk drive with OS and the RAID device being used by selecting [1 List RAID Arrays] in ftdiskadm.

The following example shows that the names of hard disk drives with OS are /dev/sda and /dev/sdi, respectively. The RAID device names are md0 to md3.

```
# ftdiskadm
Command action
  1 List RAID Arrays
  2 List Internal Disks
  3 Make Mirroring Arrays
                        (RAID1)
  4
    Repair Mirroring Arrays (RAID1)
  5 Delete Mirroring Arrays (RAID1)
    Remove Disk Partitions (RAID1)
  6
  7
    Make Striping Array
                        (RAID1+O)
    Delete Striping Array (RAID1+0)
  8
    Configurations
  с
  q
    Quit
Command: 1
[List RAID Arrays]
Name Partition
                  (Label) Status
                                   Member
< Mirroring Array (RAID1) >
md0
    /boot
                (-)
                          DUPLEX
                                    (1)sda1
                                             (9)sdi1
md1
    /var/crash
                  (-)
                          DUPLEX
                                    (1)sda2
                                             (9)sdi2
md2
    swap
                  (-)
                          DUPLEX
                                    (1)sda3
                                             (9)sdi3
md3
     /
                  (-)
                          DUPLEX
                                    (1)sda5
                                             (9)sdi5
```

2. Run fdisk command to check free space in hard disk drive containing an OS. Then create a partition /dev/sda6. Then create a partition /dev/sdi6 of the same size in the same manner.

```
# fdisk /dev/sda
Command (m for help): p ----- (*1)
Disk /dev/sda: 146.5 GB, 146500042752 bytes
255 heads, 63 sectors/track, 17810 cylinders
Units = cylinders of 16065 * 512 = 8225280 bytes
Sector size (logical/physical): 512 bytes / 512 bytes
I/O size (minimum/optical): 512 bytes / 512 bytes
Disk identifier: 0x000a3934
  Device Boot
                Start
                            End
                                   Blocks
                                           Ιd
                                               System
/dev/sda1
                            66
                                   524288
                                               Linux raid autodetect
        *
                   1
                                           fd
Partition 1 does not end on cylinder boundary.
/dev/sda2
                  66
                          3199
                                25165824
                                           fd
                                               Linux raid autodetect
/dev/sda3
                 3199
                           4243
                                   8388608
                                           fd
                                               Linux raid autodetect
/dev/sda4
                 4243
                          17811
                                 108986368
                                           5
                                               Extended
/dev/sda5
                 4243
                           6332
                                  16777216
                                           fd
                                               Linux raid autodetect
Command (m for help): n ----- (*2)
First cylinder (6332-17811, default 6332):
Using default value 6332
Last cylinder, +cylinders or +size{K,M,G} (6332-17811, default 17811): +1024M
Command (m for help): t ------ (*3)
Partition number (1-6): 6 ----- (*4)
Hex code (type L to list codes): fd ------ (*5)
Changed system type of partition 6 to fd (Linux raid autodetect)
Command (m for help): w ------ (*6)
The partition table has been altered!
Calling ioctl() to re-read partition table.
WARNING: Re-reading the partition table failed with error 16: Device or resource
busy.
The kernel still uses the old table. The new table will be used at
the next reboot or after you run partprobe(8) or kpartx(8)
Syncing disks.
```

\*1 Check the free space with command "p".

\*2 Create a partition with command "n".

\*3 Change Id with command "t".

\*4 Specify the partition number "6".

\*5 Be sure to specify "fd".

\*6 Save changes with command "w".

#### 3. Run the following command to reboot the system.

# reboot

4. Specify the new partition /dev/sda6, /dev/sdi6, and create RAID1 device md4.

```
# mdadm -C /dev/md4 --metadata=1.1 --bitmap=internal --level=1 --raid-devices=2 /dev/sd[ai]6
(Enter 'y' against the message as shown below:)
mdadm: /dev/sda6 appears to be part of a raid array:
    level=raid1 devices=2 ctime=Wed Jul 2 16:47:38 2014
mdadm: /dev/sdi6 appears to be part of a raid array:
    level=raid1 devices=2 ctime=Wed Jul 2 16:47:38 2014
Continue creating array? y
mdadm: array /dev/md4 started.
```

5. Create a file system in RAID1 device md4.

```
# mkfs -t ext4 /dev/md4
```

6. On [1 List RAID Arrays] of ftdiskadm, check if the RAID1 device (md4) is created.

```
# ftdiskadm
Command action
  1 List RAID Arrays
  2 List Internal Disks
  3 Make Mirroring Arrays
                         (RAID1)
  4 Repair Mirroring Arrays (RAID1)
  5 Delete Mirroring Arrays (RAID1)
  6 Remove Disk Partitions (RAID1)
  7 Make Striping Array
                        (RAID1+0)
  8 Delete Striping Array (RAID1+0)
    Configurations
  с
  q Quit
Command: 1
[List RAID Arrays]
Name Partition
                (Label) Status
                                   Member
-----
< Mirroring Array (RAID1) >
mdO
   /boot
                (-)
                          DUPLEX
                                   (1)sda1 (9)sdi1
    /var/crash
                  (-)
md1
                          DUPLEX
                                   (1)sda2 (9)sdi2
md2
    swap
                  ( - )
                          DUPLEX
                                    (1)sda3
                                           (9)sdi3
md3
    /
                  (-)
                          DUPLEX
                                    (1)sda5
                                             (9)sdi5
md4
                  (-)
                          DUPLEX
                                    (1)sda6
                                             (9)sdi6
```

7. Update /etc/mdadm.conf file.

```
# cp -a /etc/mdadm.conf /etc/mdadm.bak
# echo 'DEVICE partitions' > /etc/mdadm.conf
# mdadm --detail --scan -v I grep '^ARRAY' >> /etc/mdadm.conf
```

8. Update /boot image file.

```
# mv /boot/initramfs-'uname -r'.img /boot/initramfs-'uname -r'.img.bak
# dracut /boot/initramfs-'uname -r'.img 'uname -r'
```

9. Run the following command to reboot the system. After reboot, perform Step 6 to check if RAID1 device md4 is displayed.

# reboot

| Important | The system may fail start normally if /etc/mdadm.conf and boot image file are not        |
|-----------|------------------------------------------------------------------------------------------|
|           | created correctly in Steps 7 and 8.                                                      |
|           | If the system fails to start, you can restore the backup file you have created in earlie |
|           | steps to start the system. However, the created volume will be erased.                   |

Restart the system before using the created volume to check if it is correctly created.

This completes creation of volume.

## 2.7 Installing Bundled Software for the Server

NEC ESMPRO Manager are contained in EXPRESSBUILDER.

## (1) Installing bundled software (see Chapter 2)

Install the bundled software and configure it according to Chapter 2.

## 2.8 Enabling OS Boot Monitoring Feature

Enables OS Boot Monitoring feature.

Set OS Boot Monitoring feature to **Enabled** on BIOS SETUP. Then, specify the timeout time for **OS Boot Monitoring Timeout** parameter appropriately.

| Main Advanced Security Server E                                                                                                    | loot Save & Exit                                                                                                    |                                                        |  |
|----------------------------------------------------------------------------------------------------|----------------------------------------------------------------------------------------------------|--------------------------------------------------------|--|
| Austern Hanagement<br>Event Log Configuration<br>RB-2 Timer<br>CEI Enumeration Monitoring<br>TCI Enumeration Monitoring Timeout<br>Iption ROM Scan Monitoring Timeout<br>Iption ROM Scan Monitoring Timeout<br>IS Boot Monitoring<br>Sis Boot Monitoring Timeout<br>NOST Pause Monitoring<br>ToST Pause Monitoring Timeout<br>Thermai Sensor<br>NOST Enror Pause | [Enabled]<br>[Enabled]<br>180<br>[Enabled]<br>300<br>[Enabled]<br>600<br>[Enabled]<br>[Enabled]<br>[Disabled]<br>[Disabled] |                                                        |  |
| τυ L 100                                                                                                    | [otag off]                                                                                                    | F1: General Help<br>F4: Save & Exit Setup<br>ESC: Exit |  |

## 2.9 Backing Up System Information

It is recommended to write down your system information when you finish system setup.

With backup copy of system information, the information and settings that are specific to your server can be restored after the server is repaired. Take the steps below to make a backup copy of your system information:

## 2.9.1 BIOS SETUP

Power on the server.

While the following message is displayed on POST, press the <F2> key.

Press <F2> SETUP, <F4> ROM Utility, <F12> Network

Write down the new parameter values upon completion of POST.

Example)

[Advanced]-[PCI Configuration]-[SAS Option ROM Scan]

[Advanced]-[PCI Configuration]-[PCI Slot x Option ROM]

[Security]

[Server]-[OS Boot Monitoring]

[Server]-[AC-LINK]

[Server]-[Power On Delay Time]

[Boot]-[Boot Option Priorities]

When you select [Save & Exit]-[Save Changes and Exit], the following message appears.

Save configuration and exit?

Click [Yes] to restart the server.

## 2.9.2 Device-specific information

Press the <F4> key while the following message is displayed on POST.

Press <F2> SETUP, <F4> ROM Utility, <F12> Network

Upon completion of POST, keyboard selection menu appears.

When you select a keyboard to use, the following menu appears.

Off-line TOOL MENU Maintenance Utility BMC Configuration Exit

Select [Maintenance Utility]-[System Information Viewer]-[Display System Information]-[System Information], and write down the following device-specific information.

Product Name

FR Number

Serial Number

Press the <Esc> key several times until the following menu appears.

Off-line TOOL MENU

Maintenance Utility BMC Configuration Exit

## 2.9.3 BMC Configuration

Select [BMC Configuration]-[BMC Configuration] and write down the new parameter value.

Example)

[Network : CPU/IO module0]-[Property]

[Network : CPU/IO module1]-[Property]

[User Management]-[User Account]

Press the <Esc> key several times until the following menu appears.

Off-line TOOL MENU

Maintenance Utility BMC Configuration Exit

Press [Exit] to close the Off-line TOOL MENU.

## **2.10** Checking Kernel Version

The following describes how to check the version of kernel, which is the core of the software achieving fault tolerance. Perform the procedure when you need to check the kernel version of the current system before adding devices to the server.

Run the following command to confirm the version of kernel.

# uname -a

The current version of kernel is displayed.

## 2.11 Checking ft Server Control Software Version

The following describes how to check the version of ft Server Control Software, which consists of various types of software for fault tolerance. Perform the procedure when you need to check the ft Server Control Software version of the current system before adding devices to the server or updating ft Server Control Software.

Run the following command to confirm the version of ft Server Control Software.

# rpm -q lsb-ft-eula\_display

The current version of ft Server Control Software is displayed.

## 2.12 Appendix

This section describes processing detail of initial configuration script.

## 2.12.1 Processing detail of initial configuration script

The following processings are executed by initial configuration script.

#### 1. Change of default setting of SELinux

Change setting of SELinux from "Enforcing" (OS's default setting) to "Disabled" so that SELinux is to be used only when it is necessary.

2. Change of activation of service

Stop services that required by unsupported hardware or not to be used for server.

- avahi-daemon
- bluetooth
- cups
- NetworkManager

In system environment where the package group of Virtualization Platform is not installed, stop libvirt-guests service to suppress the unnecessary message issued at shutdown.

Exclude update target of yum

To exclude the kernel-related module from update target of yum, add "kernel-\*" to exclude line of "/etc/yum.conf".

4. Installation of 32-bit library

When installing the library package that provides both 32-bit and 64-bit version in x86\_64 environment by using yum, add "multilib\_policy=all" to "/etc/yum.conf" to install 32-bit library together with 64-bit library.

5. Deletion of package of Subscription Manager

Delete subscription-manager, subscription-manager-gui, and subscription-manager-firstboot packages to suppress unnecessary popup message of subscription manager when desktop environment is used.

6. Interval of information collection

Change interval to collect sysstat information from 10 minutes (default) to 1 minute so that system status can be obtained more precisely at the occurrence of failure.

7. Creation of backup file

If the file is modified while running initial configuration script, the backup file immediately before applying the script is created in the following directory.

```
/opt/nec/setup/backup/rhel6_5_x86_64_nec_setup_<date *1>_<Boot kernel *2>
```

\*1 Date when script is executed

\*2 Boot kernel used when script is executed

\* Depending on an environment where the initial configuration script is to be applied, it may not need to modify the file. In such a case, no directory or no file is created under the backup directory.

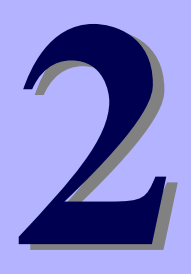

# NEC Express5800 Series Express5800/R320c-E4, R320c-M4

# **Installing Bundled Software**

This chapter provides brief explanation of bundled software and how to install them.

- Bundled Software for the Server
   Describes the bundled software to be installed in the server system.
- Bundled Software for "PC for Management" Describes the bundled software to be installed in "PC for management" that is used to monitor and manage the server system.

## **1.** Bundled Software for the Server

This section introduces the software bundled in the server package. For details, refer to the software documents.

## **1.1** NEC ESMPRO Agent (Linux)

NEC ESMPRO Agent (Linux) is an application used to monitor the server.

NEC ESMPRO Agent (Linux) is stored in ft Server Constol Software Install CD. For how to install it, see *Chapter* 1 (2.2.7 Before installing NEC ESMPRO Agent), (2.2.8 Installing NEC ESMPRO Agent), and (2.2.9 Setting required after installing NEC ESMPRO Agent).

# 2. Bundled Software for "PC for Management"

This section describes the bundled software required to configure "PC for Management" used to manage the server system.

## 2.1 NEC ESMPRO Manager

NEC ESMPRO Manager remotely controls and monitors the server hardware.

To use these features, install the bundled software such as NEC ESMPRO Agent on the server.

For details about the system requirements of NEC ESMPRO Manager and how to install it, see "NEC ESMPRO Manager Installation Guide" in EXPRESSBUILDER.